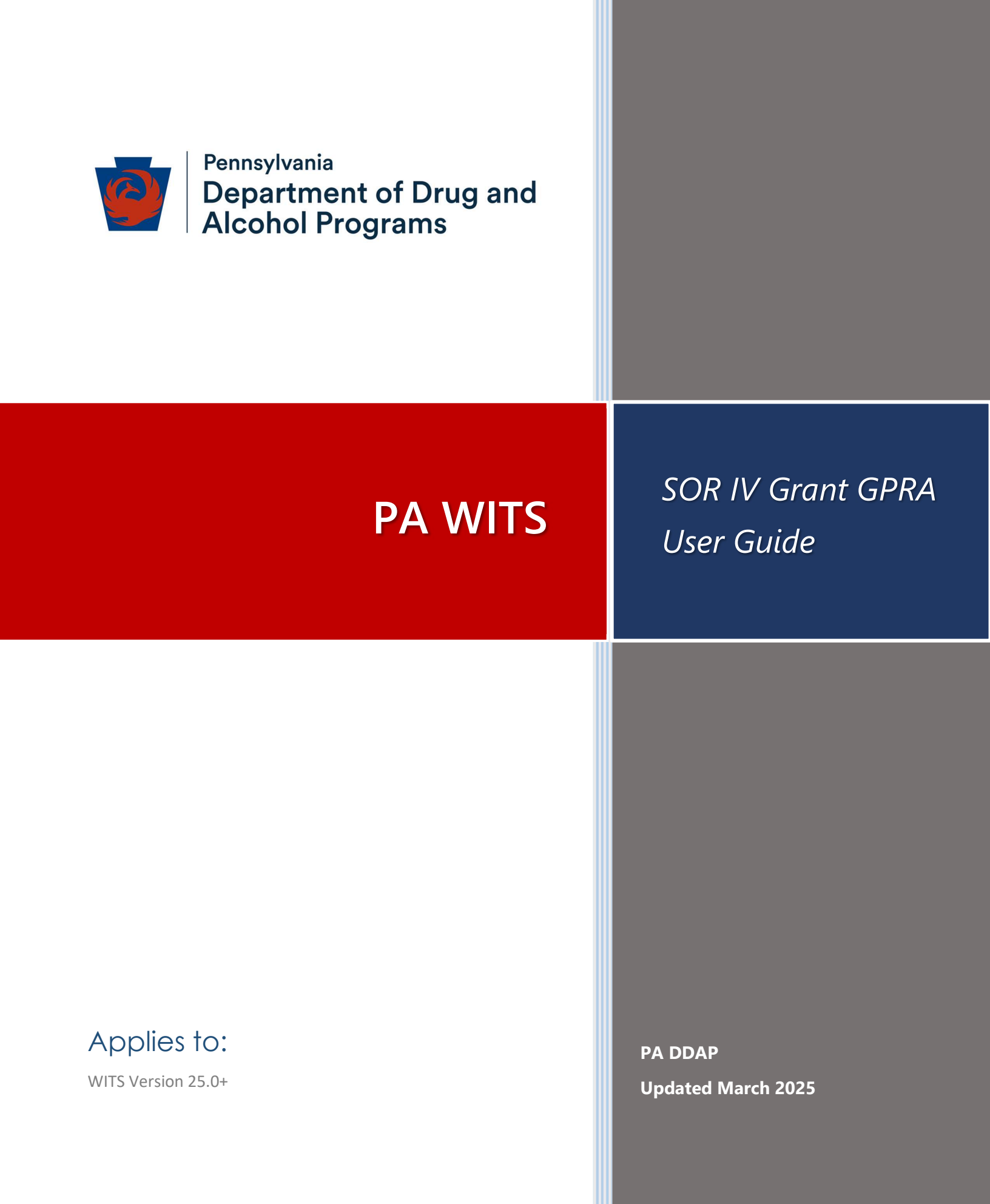

### PA DDAP SOR IV Grant - GPRA

# Preface

SOR IV grants have been awarded to increase access to and to improve the quality of community mental and substance use disorder (SUD) treatment services through the expansion of Certified Community Behavioral Health Clinics (CCBHC).

### Intended Audience

This SOR IV user guide has been prepared for Single County Authorities (SCAs) and provider agency staff members delivering SOR IV services to individuals. Information included will assist providers in understanding the standard WITS SOR IV system and the data entry requirements for the SOR IV grant.

**Note**: Screen captures, and other information included in this Standard SOR IV user guide may differ based on the settings established for your Training and/or Production site(s).

### System Requirements

WITS is a web-based application accessed through an Internet (web) browser using an Internet connection.

#### Internet Browsers

WITS is compatible with up-to-date versions of most modern Internet browsers such as:

- Apple® Safari®
- Google Chrome™
- Mozilla® Firefox®
- Microsoft Edge
- Note: Do not allow your Internet browser to save your password, as this information will be routinely updated.
   Remove any previously saved WITS Password if your browser settings automatically saved it. Failing to do so may cause the browser to substitute the new one with the older saved password when resetting PA-WITS account credentials.

### Pop-up Blocker

Certain features in WITS, such as Snapshot and Scheduler, will open in a separate browser window when selected. <u>Make</u> sure your browser allows pop-ups from WITS.

### Customer Resources

**PA WITS Training Material Website:** Contains links to user guides and other useful system information.

https://www.ddap.pa.gov/Training/Pages/DataSystem\_Training.aspx

**PA WITS Support Structure**: Overview of the PA WITS problem reporting structure that describes the proper procedures to report various types of user issues.

PA WITS Help Desk: Email: <u>RA-DAPAWITS@pa.gov</u> Phone: 717 736-7459 (M-F 8:00 am-4:00 pm)

#### PA WITS Production Site: https://pa.witsweb.org

## PA WITS Support Structure

This section describes the various levels of support available to users, and the types of issues each level is responsible for addressing.

# Tier 1 Support: PA WITS Agency/Staff Administrator at SCA or Provider

- Champion PA WITS at your organization
- > Create new staff accounts, reset passwords, lock/unlock accounts, change user account permissions
- Have a solid understanding of WITS screens, business rules, and processes; be able to help users with any usability issue that is covered in PA-WITS training manuals or other available user and system documentation
- > Address user issues during normal operation hours
- Ensure users review and complete the on-demand self-service training at: (<u>https://www.ddap.pa.gov/Training/Pages/DataSystem Training.aspx</u>). Please note: While the steps in these videos are still accurate for PA WITS functionality-wise, the appearance of the screens will be different due to a user interface update.
- Escalate system errors or complex issues to PA WITS Service Desk (Tier 2 Support)

### Tier 2 Support: DDAP, PA WITS Service Desk

- Available Monday-Friday, 8 AM 4:00 PM (except on State Holidays) to answer calls or emails from the SCA or Provider's Tier 1 support designee.
- Email: <u>RA-DAPAWITS@pa.gov</u>
- Phone: 717-736-7459
- Work with the WITS Staff Administrator at the SCA or Provider agency to see the issue through to resolution. If the problem cannot be resolved, DDAP will escalate the issue to Tier 3 support.

#### Tier 3 Support: FEi Systems

The PA WITS Service Desk will work with the vendor, Fei Systems, to address issues not resolved at the Tier 1 or 2 levels, and to address other system defects or availability issues.

# Contents

| Intended Audience                                                     | i  |
|-----------------------------------------------------------------------|----|
| System Requirements                                                   | i  |
| Internet Browsers                                                     | i  |
| Pop-up Blocker                                                        | i  |
| Customer Resources                                                    | i  |
| PA WITS Support Structure                                             | ii |
| Tier 1 Support: PA WITS Agency/Staff Administrator at SCA or Provider | ii |
| Tier 2 Support: DDAP, PA WITS Service Desk                            | ii |
| Tier 3 Support: FEi Systems                                           | ii |
| Part 1: WITS Information                                              | 3  |
| Workflow Diagram                                                      |    |
| Grant Episode Concepts                                                |    |
| Part 2: Client Setup                                                  | 5  |
| Search for a Client                                                   | 5  |
| Client Search Tips                                                    | 6  |
| Create Client Profile                                                 | 7  |
| Alternate Names                                                       |    |
| Additional Information                                                |    |
| Contact Info                                                          |    |
| Collateral Contacts                                                   |    |
| Other Numbers                                                         |    |
| Client Group Enrollment                                               |    |
| History                                                               |    |
| Part 3: Client Intake and Program Enrollment                          |    |
| Client Activity List                                                  |    |
| Start New Episode (New Clients)                                       |    |
| Intake                                                                | 21 |
| Program Enroll                                                        | 23 |
| Part 4: GPRA Assessment (Interviews)                                  | 25 |
| GPRA Screen                                                           |    |
| Completion Summary                                                    |    |
| Automation (Skip Logic)                                               |    |
| GPRA Intake Interview                                                 |    |
| Printing a GPRA Assessment                                            |    |
| Editing a GPRA Assessment                                             |    |
| Editing or Deleting a GPRA that has been accepted by SPARS            |    |
| Upgrading the GPRA into the latest version                            |    |
| GPRA Follow-up Interview                                              |    |
| GPRA Discharge Interview                                              |    |
| GPRA Interview Compliance Details                                     | 41 |

| Grant Requirement                 | 41 |
|-----------------------------------|----|
| GPRA Follow-up Due Summary Screen | 42 |
| GPRA Follow-up Due Detail Screen  | 43 |
| GPRA Discharge Due Screen         | 44 |
| Part 5: Consent and Referrals     | 45 |
| Consent                           | 45 |
| Create Client Consent Record      | 45 |
| Referrals                         | 49 |
| Create a Client Referral          | 49 |
| Viewing Referrals                 | 51 |
| Referrals In                      | 51 |
| Referrals Out                     | 53 |

**Note**: Notes contain information for users to take note of, as the information may affect what the user does with the system.

**Tip**: Tips contain information helpful to the user, such as providing an easier way to do something.

Important: Typically, these highlight details for the user to consider or review before continuing with a step or action within the system. This information may warn the user about possible error messages that may occur if the instructions are not followed, or it may indicate/remind users of additional actions to take before proceeding, such as downloading required software.

# Part 1: WITS Information

WITS allows providers to easily enter information for individuals and services they receive as part of the SOR IV program.

- The initial provider agency that works with an individual will create the client profile, intake, and enroll the client into a SOR IV program.
- If the provider agency needs to refer an individual to another provider for services, WITS has an automated consent/referral process that is HIPAA/42 CFR Part 2 compliant. Once the referred-to service provider accepts the referral, WITS will automatically set up the client profile, intake and SOR IV program enrollment.
- SAMHSA has OMB certification for the GPRA, so that the initial agency can enter GPRAs, or the referred-to
  agency can enter the GPRAs. WITS will ensure that there are no duplicate GPRAs created for individuals enrolled
  in the SOR IV program.

### Workflow Diagram

The following diagram illustrates the standard SOR IV workflow process.

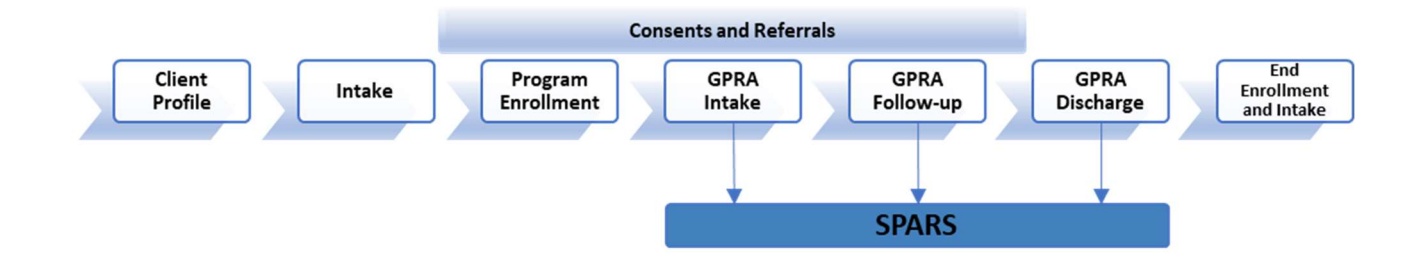

# Grant Episode Concepts

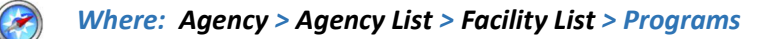

#### Background

When a client's GPRA interviews are completed, they are sent to SPARS. Each type of GPRA Interview (Intake, 6-Month follow up, Discharge) is sent automatically as an upload from WITS.

#### **Grant Episode Concepts**

| Event          | Information                                                                                                    |
|----------------|----------------------------------------------------------------------------------------------------|
| GPRA Menu Item | When a client is enrolled in a SOR program, users with a GPRA (Full Access) role will be able to access the GPRA menu at the navigation panel.                                                                                                    |
| Grant Episode  | This allows the client to be referred to other agencies and have the same grant episode. If Agency A completes the GPRA Intake and then refers the client to Agency B, Agency B will be able to continue the grant episode and complete the GPRA 6-Month Follow Up and GPRA Discharge interviews for the same client. This will prevent another agency from inadvertently inactivating the previous GPRA Intake because the grant episode will remain assigned to this client in other agencies. |
|                | <ol> <li>The Grant Episode is created and put into a 'Pending' status when a client is enrolled in a<br/>SOR program.</li> </ol>                                                                                                    |
|                | 2. The Grant Episode follows the client's UCN throughout the process of creating GPRAs.                                                                                                    |
|                | 3. The 'Pending' grant episode will become 'Active' once the GPRA Intake interview is completed.                                                                                                    |
|                | 4. It will remain active through the 6-Month Follow-Up and Discharge interviews.                                                                                                    |
|                | 5. Once all 3 interviews are completed, the Grant Episode will have a status of 'Closed.'                                                                                                    |
|                | 6. Once the Grant Episode is 'Closed', a new 'Pending' Grant Episode can then be created if the client needs treatment again.                                                                                                    |
|                | 7. The WITS Administrator could change Grant Episode from 'Active' to 'Inactive' (this can be done upon creation of a client program enrollment within a different agency)                                                                                                    |

#### Use Case: Client with GPRA intake at one provider goes to another provider without a WITS consent/referral

1. If the client goes to another provider who attempts to add a Client Program Enrollment in SOR IV and that client/UCN already has an 'active' grant episode, the system will prohibit this.

The provider/user will be presented with a WITS error message:

O There is a problem creating this client program enrollment record. Please contact your SCA administrator to resolve this conflict.

2. The PA Helpdesk would be able to determine the agency where the client has an active GPRA episode. (The user at the SCA or Provider who has access to the SSRS SOR GPRA Status Report would also be able to obtain this information.)

# Part 2: Client Setup

### Search for a Client

#### Where: Client List

Before creating a new client record, search for your client to make sure the client is not already in WITS.

- 1. To view clients within your agency, click on the **Client List** menu item. A blank Client List screen will appear.
- 2. Use the fields in the Client Search or Advanced Search section to narrow your results.
- () **Tip**: When searching for a client, try to use unique information, such as birthdates or social security numbers, if possible. You can also enter a partial name (or another field) followed by an asterisk "\*". This is called a **wild card search**. For instance, if you search for Last Name of "Smit\*", the search results will display people with the last name of "Smith", "Smitty", "Smithson", etc.
- 3. After selecting from the search fields, click **Search** to view the results.

| 企              | Client List      | Client Search                   |                    |                      |                              |       |               |   |
|----------------|------------------|---------------------------------|--------------------|----------------------|------------------------------|-------|---------------|---|
| Home Page      | > Client Profile | onent ocuron                    |                    |                      |                              |       |               |   |
| 2              | Linked Consents  | Facility                        | First Name         | Last Name            | Unique Client Number         |       |               |   |
| State Waitlist | Non-Episode Con  | · · · · ·                       |                    |                      |                              |       |               |   |
| ⊞              | > Activity List  | SSN                             | DOB                | PA-WITS QA Client Id | Provider Client ID           |       |               |   |
| Agency         | Episode List     | Agency                          | Primary Care Staff | Treatment Staff      | Intake Staff                 |       |               |   |
| 28             |                  | DISCOVERY HOUSE                 | Yes No             |                      | •                            |       |               |   |
| Group List     |                  | Case Status                     | Number Type        | Other Number         | Include Only Active Consents |       |               |   |
| 15<br>Clinical |                  | All Clients 💌                   |                    | ▼                    | Yes No                       |       |               |   |
| Dashboard      |                  |                                 |                    |                      |                              |       |               |   |
| Client List    |                  | Search Advanced Search          | × Clear            |                      |                              |       |               |   |
| chen Liat      | r i              |                                 |                    |                      |                              |       |               |   |
| System         |                  | Client List                     |                    |                      |                              |       |               |   |
| Administration |                  | + Add Client                    |                    |                      |                              |       |               |   |
| Reports        |                  | Full Name 🗸                     |                    | Uni                  | que Client # 🗸               | SSN 🗸 | Profile       |   |
| Support Ticket |                  | FF FLAKES, Frost<br>7/8/2001    | to<br>Male         |                      | Q124555PJ554644              | 999   | Activity List | 1 |
|                |                  | <b>FF FLINTSONE, F</b> 1/3/1970 | <b>red</b><br>Male |                      | F45301037067890              | 545-  | 58-6789       | : |

4. Look for your client in the **Client List**. If you find the right person, hover over the ellipsis (three vertical dots) and click the **Profile** link. If your client is not displayed in the Client List, you can create a new client record.

## **Client Search Tips**

#### **Client Names**

Use a client's nickname or alternate names in the **First Name** or **Last Name** fields. Use an **asterisk** (\*) to perform a wildcard search.

Find clients whose last name starts with "Jon": Jon\*

| Client Search | 1          |           |                      |  |
|---------------|------------|-----------|----------------------|--|
| Facility      | First Name | Last Name | Unique Client Number |  |
|               | •          | jon*      |                      |  |

#### **Client Social Security Numbers**

Search by the last 4 digits of a client's SSN: \*1123

| Client Search |            |                      |                      |
|---------------|------------|----------------------|----------------------|
| Facility      | First Name | Last Name            | Unique Client Number |
| SSN           | DOB        | PA-WITS QA Client Id | Provider Client ID   |
| 1125          |            |                      |                      |

#### Client Birthday or Age

Search within a timeframe by separating the two dates with a colon (:). Search for clients born after a certain date with a greater than sign (>). Search for clients born before a certain date with a less than sign (<).</p>

| First Name | Last Name            | Unique Client Number                                                    |                                           |
|------------|----------------------|-------------------------------------------------------------------------|-------------------------------------------|
| DOB        | PA-WITS QA Client Id | Provider Client ID                                                      |                                           |
|            | First Name           | First Name         Last Name           D0B         PA-WITS QA Client Id | First Name Last Name Unique Client Number |

Find clients born after a certain date: >12/30/1959

| <b>Client Search</b> |            |                      |                      |
|----------------------|------------|----------------------|----------------------|
| Facility             | First Name | Last Name            | Unique Client Number |
| SSN                  | DOB        | PA-WITS QA Client Id | Provider Client ID   |

# Create Client Profile

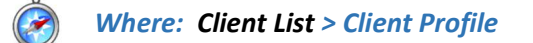

Note: Please search for each client before creating a new record. See "Search for a Client" for more information.

To add a new client to the system, follow the steps below.

- 1. On the left menu, click **Client List**.
- 2. On the Client List screen, click Add Client.

| Home Page             | Client List  Client Profile | Client Search |             |            |           |                   |
|-----------------------|-----------------------------|---------------|-------------|------------|-----------|-------------------|
|                       | Linked Consents             | Facility      | ٠           | First Name | Last Name |                   |
| Agency                | Non-Episode Con             |               |             |            |           |                   |
| Group List            | > Activity List             | Search Advanc | ed Search 🛩 | × Clear    |           |                   |
| 1Z                    | Episode List                |               |             |            |           |                   |
| Clinical<br>Dashboard |                             | Client List   |             |            |           |                   |
| 1                     | _                           | + Add Client  | Export      |            |           |                   |
| Client List           |                             | FULL NAME 🗸   |             |            |           | UNIQUE CLIENT # 🗸 |

3. On the **Client Profile** screen, enter the required client information. See the table below for information on each field.

Important: When adding new clients to the system, review the Client Profile fields for accuracy before saving the screen. Once the Client Profile screen is saved, a Unique Client Number (UCN) is created based on the data provided. It is important to enter client information correctly to avoid duplicate client entry in the future.

| Field                      | Description                                                                                    |
|----------------------------|------------------------------------------------------------------------------------------------|
| Current First Name         | Type the client's current first name.                                                          |
| Middle Name                | (Optional)                                                                                     |
| Current Last Name          | Type the client's current last name.                                                           |
| Mother's Maiden Name       | (Optional)                                                                                     |
| Birth First Name           | Type the client's first name at birth.                                                         |
| Birth Last Name            | Type the client's last name at birth.                                                          |
| Gender                     | Select the client's gender from the drop-down list.                                            |
| DOB                        | Enter the client's date of birth.                                                              |
| SSN                        | Type the client's Social Security Number. If the SSN is unknown, enter all zeroes (000000000). |
| Driver's License and State | (Optional) Type the number and then select the State from the drop-down list.                  |
| County                     | Select the client's county of residence from the drop-down list.                               |
| Provider Client ID         | (Optional)                                                                                     |
| Has paper file             | (Optional) Select Yes or No. Field defaults to Yes.                                            |

| rrent First Name                                                                         | Middle Name                                                       | Current Last Name |
|------------------------------------------------------------------------------------------|-------------------------------------------------------------------|-------------------|
| other's Maiden Name                                                                      | Suffix                                                            | Birth First Name  |
| th Last Name                                                                             | Gender                                                            | DOB               |
| N                                                                                        | Provider Client ID                                                | Driver's License  |
| unty                                                                                     | Has paper file                                                    |                   |
| < Back Next >                                                                            | Yes No Save Save and Finish × Cancel                              |                   |
| < Back Next > Alternate Names + Add                                                      | Yes No Save Save and Finish × Cancel                              |                   |
| < Back Next > Alternate Names + Add Currently, there are no results to a                 | Yes No Save Save and Finish × Cancel display for Alternate Names. |                   |
| < Back Next > Alternate Names + Add Currently, there are no results to a Addresses       | Yes No Save Save and Finish × Cancel display for Alternate Names. |                   |
| < Back Next > Alternate Names + Add Currently, there are no results to a Addresses + Add | Yes No Save Save and Finish × Cancel display for Alternate Names. |                   |

- 4. Click Save.
- 5. Click the **Next button** to move to the **Alternate Names** screen.

### Alternate Names

The client's nickname or street name may be entered on this screen.

- **Tip**: Alternative names can also be used to search for the client's profile in the future. On the Client Search screen, type the client's alternative name in the First Name and/or Last Name fields.
- 1. On the Alternate Names screen, click **Add Alternate Name**, and the fields become editable.

| + Add Alternate Name Currently, there are no results to display for Alternate Names. |                   |
|--------------------------------------------------------------------------------------|-------------------|
| Currently, there are no results to display for Alternate Names.                      |                   |
|                                                                                      |                   |
|                                                                                      |                   |
| rst Name                                                                             | Middle Name       |
| st Name                                                                              | Client Alias Type |
|                                                                                      |                   |
| Cours and Einish                                                                     |                   |

2. Complete at least the **First Name** field.

| Alternate Names                                                 |                                  |
|-----------------------------------------------------------------|----------------------------------|
| + Add Alternate Name                                            |                                  |
| Currently, there are no results to display for Alternate Names. |                                  |
| First Name<br>Johnnyj<br>Last Name                              | Middle Name<br>Client Allas Type |
| Save and Finish X Cancel                                        |                                  |

- 3. Click Save and Finish. The name will now appear in the list at the top of the screen.
- 4. From the Alternate Names screen, click the Next button to open the Additional Information screen.

# Additional Information

1. On the **Additional Information** screen, the gold-bordered fields are required.

| Field                                                                                                    | Description                                                                |
|----------------------------------------------------------------------------------------------------|----------------------------------------------------------------------------|
| Ethnicity                                                                                                    | Select from the drop-down list.                                            |
| Selected Races                                                                                                    | Select one or more races.                                                  |
|                                                                                                    | <b>Note</b> : the option "Refused" cannot be combined with another option. |
| Have you ever served in the Armed Forces, in the Reserves, or in the National Guard?                                                                       | Select from the drop-down list.                                            |
| Additional Information                                                                                                    |                                                                            |
| Ethnicity 👻                                                                                                    |                                                                            |
| Races<br>Refused<br>Alaska Native<br>American Indian<br>Black or African American<br>White                                                                 | Selected Races                                                             |
| Special Needs<br>None<br>No Response<br>Developmentally Disabled<br>Major Difficulty in Ambulating or Nonambulation<br>Moderate To Severe Medical Problems | Selected Special Needs                                                     |
| Have you ever served in the Armed Forces, in the Reserves, or in the National Gua                                                                          | rd? Citizenship                                                            |
| Sexual Orientation                                                                                                    | Religious Preference                                                       |
| •                                                                                                    | <b>~</b>                                                                   |
| English Fluency                                                                                                    | Preferred Language                                                         |
| Interpreter Needed                                                                                                    |                                                                            |
| General Client Comments                                                                                                    |                                                                            |
|                                                                                                    |                                                                            |
| Kext Save Save and Finish                                                                                                    | × Cancel                                                                   |

**Tip**: In the Races field, the option "Refused" cannot be combined with another option. If users attempt to combine other race options with "Refused", an error message will be displayed.

2. When complete, click **Save**, then click the **Next** button to open the **Contact Info** screen.

### Contact Info

- **Tip**: Enter the client's contact information on this screen to help locate the client for follow-ups.
- 1. On the **Contact Info** screen, a phone number must be entered for the client. The preferred method of contact will appear on the Client Header for the client.
- 2. To enter an address, click Add Address. This will open the Address Information screen.
- **Important**: An address is required to complete a client profile.

| eferred Method of Contact | × 1                   |          |
|---------------------------|-----------------------|----------|
| ome Phone #               | Work Phone #          | Mobile # |
| ther Phone #              | Fax #                 |          |
| nail Address              |                       |          |
| - H -                     |                       |          |
| + Add Address             |                       |          |
|                           | display for Addresses |          |

3. Enter the client's Address Type, Address line 1, City, State, and Zip Code.

| Hudress Type   |       | ¥   | Ves O No |  |
|----------------|-------|-----|----------|--|
| Address Line 1 |       |     |          |  |
|                | <br>  |     |          |  |
| Address Line 2 |       |     |          |  |
| County         |       |     |          |  |
|                |       | *   |          |  |
| City           | State | Zip |          |  |
|                |       |     |          |  |

Tip: If the client is Homeless, select the Address Type of "Client Homeless". The City, State and Zip code fields will then be optional.

- 4. When complete, click **Save and Finish**, and the client's address information will show up on the Contact Info screen. You may enter several addresses for a client. If a client has a new address, update the Address Type of the current address record to "Previous", then create a new address.
- **Tip**: WITS uses the USPS Address Standardization Web Tool to validate the client's address. If USPS detects any errors in the street address, WITS will display the results from USPS. You can then decide to select the original address entered or the suggested address from USPS.

| Address \                                | /alidation                                                                                  |                                                        |
|------------------------------------------|---------------------------------------------------------------------------------------------|--------------------------------------------------------|
| here is a problem wi                     | th the address provided - we've produced a s                                                | uggestion from the United States Postal Service below. |
|                                          |                                                                                             |                                                        |
| Please Choose which                      | version of the address you want to use.                                                     |                                                        |
| Please Choose which                      | version of the address you want to use.                                                     | Actions                                                |
| Please Choose which<br>Original Address: | version of the address you want to use.  Address  115 Willow Street, Scranton, Pennsylvania | Actions<br>18505 <u>Select</u>                         |

If you need to edit the address, you can revise the address from the Address Information screen. Click Select for the original address.

You will be returned to the Contact Info screen. Hover your cursor over the ellipsis icon next to the address you wish to edit, then click Review.

| FLAKE, S                     | Snow ucn j58378                 | 8PJ880544 59 Female         |                                       |          |                |           |           |        |
|------------------------------|---------------------------------|-----------------------------|---------------------------------------|----------|----------------|-----------|-----------|--------|
| <u>n!!</u>                   | Alternate Nam                   | Preferred Method of Contact | <b>*</b>                              |          |                |           |           |        |
|                              | Additional Inf                  | Home Phone #                | Work Phone #                          | Mobile # |                |           |           |        |
| Agency                       | Collateral Con                  | Other Phone #               | Fax #                                 |          |                |           |           |        |
| Group List                   | Other Numbers<br>Client Group E | Email Address               |                                       |          |                |           |           |        |
| Clinical<br>Dashboard        | Authorization                   |                             |                                       |          |                |           |           |        |
| Client List                  | Linked Consents                 | Addresses                   |                                       |          |                |           |           |        |
| (2)<br>System                | Non-Episode Con                 | + Add Address               |                                       |          |                |           |           |        |
|                              | Episode List                    | Address Type 🗸              | Address 🗸                             |          | Confidential 🗸 | Created 🗸 | Updated 🗸 |        |
| Reports                      |                                 | Client Home                 | 115 Willow Street, Scranton, PA 18505 |          | No             |           | (         | Review |
| L <b>O</b><br>Support Ticket |                                 | < Back Next > Save          | Save and Finish × Cancel              |          |                |           |           | Delete |

After you have edited the address, click **Save and Finish** and you will be directed back to the **Contact Info** screen.

5. From the Contact Info screen, click the Next button to open the Collateral Contacts screen.

# Collateral Contacts

**Tip**: Although this section is optional, enter any collateral contacts for the client on this screen to help locate the client for follow-ups.

1. On the **Collateral Contacts** screen, click the **Add Contact** link to enable the fields to data entry.

| Collateral Contacts                                            |                 |
|----------------------------------------------------------------|-----------------|
| + Add Contact                                                  |                 |
| Currently, there are no results to display for Collateral Cont | tacts .         |
|                                                                |                 |
| First Name                                                     | Address 1       |
|                                                                |                 |
| Last Name                                                      | Address 2       |
|                                                                |                 |
| Relation *                                                     | City State Zip  |
| Custodian                                                      | Email           |
| O Yes O No                                                     |                 |
| Gender                                                         | Can Contact     |
|                                                                | Yes No          |
| Date of Birth                                                  | Consent On File |
| //22                                                           | Notes           |
|                                                                |                 |
| Home Phone                                                     |                 |
|                                                                |                 |
| Work Phone                                                     | Created         |
| Mobile                                                         |                 |
|                                                                | Last Update     |
| Fax                                                            |                 |
|                                                                |                 |
| Other                                                          |                 |
| Legal Guardian                                                 |                 |
| Ves No                                                         |                 |
| Active Date                                                    |                 |
| 1/21/2021                                                      |                 |
| Inactive Date                                                  |                 |
|                                                                |                 |
| Save and Finish × Cancel                                       |                 |
|                                                                |                 |

2. Enter the required client information. See the table below for information on the required fields.

| Field                | Description                                                                     |
|----------------------|---------------------------------------------------------------------------------|
| First Name           | Type the contact's first name.                                                  |
| Last Name            | Type the contact's last name.                                                   |
| Relation             | Select the collateral contact's relation to the client from the drop-down menu. |
| Address, City, State | Type the contact's address information                                          |
| Can Contact          | Select Yes or No.                                                               |
| Consent On File      | Select Yes or No.                                                               |

- 3. When complete, click **Save and Finish.** The collateral contact's name(s) will be displayed in the list section of the screen.
- 4. From the Collateral Contacts screen, click the Next button to open the Other Numbers screen.

#### Other Numbers

In this section, users can add additional identifying numbers for a client, such as a court case number. (This section is optional and does not need to be completed for the profile to be considered complete.)

- 1. On the **Other Numbers** screen, click the **Add Other Number** link. The bottom half of the screen now becomes editable.
- 2. Fill in information such as, Number Type, Number, Start and End Date, Status, and Contact.

| Active Contact flake, frosted Contact   | Start Date | End Date |
|-----------------------------------------|------------|----------|
| tatus Contact<br>Active flake, frosted  | 2/2/2022   | Ē        |
| tatus Contact<br>Active Iflake, frosted |            |          |
| Active flake, frosted                   |            |          |
| comments                                |            |          |
|                                         |            |          |
|                                         |            |          |
|                                         |            |          |

3. The **Contact** dropdown box will display the names of any saved Collateral Contacts from the previous screen. If the name of the Collateral Contact is not present, click on the **Collateral Contacts** screen to add a new record.

| Currently, there are no results to display for the C | Other Numbers List.       |   |            |          |  |
|------------------------------------------------------|---------------------------|---|------------|----------|--|
| ther Number Profile                                  |                           |   |            |          |  |
| mber Type                                            | Number                    |   | Start Date | End Date |  |
| *                                                    |                           |   | 1/21/2021  |          |  |
| tus                                                  | Contact                   |   |            |          |  |
| Active *                                             | Fox, George               |   |            |          |  |
|                                                      | 1                         | ٩ |            |          |  |
| Comments                                             | Fox, George               |   |            |          |  |
|                                                      | Construction and a second |   |            |          |  |
|                                                      |                           |   |            |          |  |

- 4. When complete, click Save and Finish. The numbers now show up in the list.
- 5. Click the Next> button to move to the Client Group Enrollment.

### Client Group Enrollment

Important: A client group enrollment (CGE) must be entered for each client. This will identify the funding source for the client. If the client is not being funded by an SCA, there is a "No SCA" option that can be selected. The CGE can be updated as funding sources change.

#### 1. Click Add Government Contract Enrollment.

| Payor Enrollment List                                                     |  |
|---------------------------------------------------------------------------|--|
| + Add Government Contract Enrollment                                      |  |
| Currently, there are no results to display for the Payor Enrollment List. |  |

2. Select the Contract, or funding source, from the drop-down menu. The options will be an SCA that the provider contracts with, including No SCA, when the client is using a funding source not from the SCA.

The Plan-Group field will auto-populate with the appropriate information based on the Contract selected.

The Subscriber # will auto-populate with the client's UCN.

| Plan Type                             | Payor Priority Order |          |
|---------------------------------------|----------------------|----------|
| Government Contract                   | 1 💌                  |          |
| Contract                              | Start Date           | End Date |
| Plan-Group                            | Subscriber #         |          |
| · · · · · · · · · · · · · · · · · · · | J583788PJ880544      |          |

- 3. Enter the Start Date, which is the date the selected funding source will begin covering services.
- 4. Click Save.
- 5. On the Payor List, click Finish, and you will be returned to the Client Search screen.

**Tip**: If a client's funding source changes, update the **Client Group Enrollment**. To add a new funding source, follow the steps outlined above. To end the previous funding source, hover over the ellipses, then select **Edit**. Enter an End Date to the Payor Enrollment, then click **Save**.

# History

The **History** sub-menu displays a list of all changes that have been made to the client information as well as any access to this client's record. It lists the date, the staff person, and a description of the access or change.

| Ie                       | SMITH, Ja                           | mie 20             |                  | 📞 (111) 222-3333 (mobile)                                                                                                    |
|--------------------------|-------------------------------------|--------------------|------------------|----------------------------------------------------------------------------------------------------|
|                          | J444457QW654655<br>UNIQUE CLIENT ID | 10/10/2000<br>DOB  | Female<br>GENDER | PREFERRED METHOD OF CONTACT                                                                                                    |
| 企                        | Client List                         |                    |                  |                                                                                                    |
| Home Page                | ~ Client Profile                    | Client History     |                  |                                                                                                    |
|                          | Alternate Nam                       | A Export           |                  |                                                                                                    |
| Agency                   | Additional Inf                      | DATE CHANGED 🖂     | SYSTEM ACCOUNT 🖂 | DESCRIPTION OF CHANGES V                                                                                                    |
| යදු<br>Group List        | Contact Info                        | 1/21/2021 1:10 PM  | Hewitt, Val      | <ul> <li>Cell Phone # changed from * to '(111) 222-3333'.</li> <li>Preferred Contact Method changed from '-2147483648' to '-100'.</li> </ul> |
|                          | Collateral Con                      | 1/01/0001 1:00 PM  | Linuith Mal      | Client Contacts 'Fox, George' added.                                                                                                    |
| Client List              | Other Numbers                       | 1/21/2021 1.08 PM  | Hewitt, var      | <ul> <li>Client Other Id List 'w3234' added.</li> </ul>                                                                                      |
| æ                        | History                             | 1/21/2021 1:04 PM  | Hewitt, Val      | Accessed Client Profile Screen                                                                                                    |
| System<br>Administration | Authorization                       | 1/21/2021 12:39 PM | Hewitt, Val      | Accessed Client Record: "Smith, Jamie, Client ID: J444457QW654655"                                                                           |
| P                        | Employment                          | 1/21/2021 12:30 PM | Howitt Val       | Client 'Smith Jamie' added                                                                                                    |
| Reports                  | Allergies                           | 1/21/2021 12:071 W |                  |                                                                                                    |
| ſ٦,                      | Linked Consents                     |                    |                  |                                                                                                    |
| LSP<br>Support Ticket    | Non-Episode Con                     |                    |                  |                                                                                                    |
|                          | > Activity List                     |                    |                  |                                                                                                    |
|                          | Episode List                        |                    |                  |                                                                                                    |
|                          |                                     |                    |                  |                                                                                                    |

# Part 3: Client Intake and Program Enrollment

## **Client Activity List**

It is important to understand that data collection in WITS happens within a Client's Activity List. The Case, or Episode of Care, is the container that holds all client activities. The beginning and end of a client's Episode of Care are recorded on the Intake transaction, where the Intake Date starts the Episode and the Intake Date Closed marks the end of the Episode.

The concept diagram below illustrates how this data collection is structured within the client Activity List. This Activity List is comprised of two (2) primary nested containers: Episode (e.g., Case, or Intake), and Program. The double lines connecting the Program container represent multiple program enrollments, which are allowed within a single Episode. In the diagram, arrows denote the sequence of progressing through each container.

When an Episode of Care ends for a client, this signifies that the client is no longer receiving services. It's possible for that client to return at a future date.

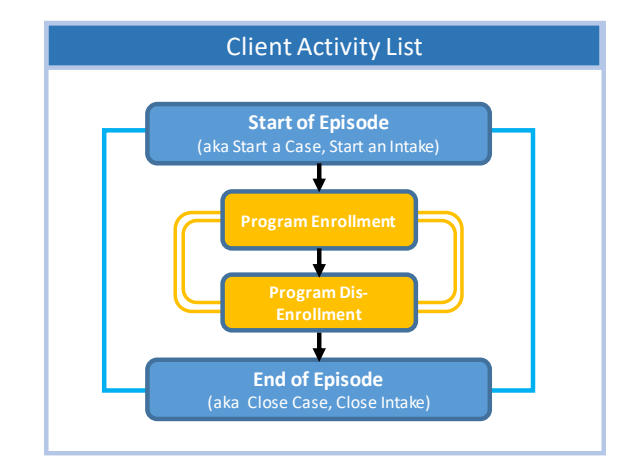

To access items within the Activity List, a client must be selected first.

The **Client Activity List** can serve as a "dashboard' view for information that has been collected for a given client within an Episode. Each Activity on the Activity List has a status to help the end user determine if that activity is "Complete" or "In Progress". When an activity is "In Progress", a **Details** link is available which displays the information needed to complete the activity.

Certain client activities must be complete before you can proceed to the next activity. Validation rules will guide you throughout the workflow as you enter new data.

Some Client Activities do not have a concept of being complete. For those activities, the Status will be listed as Not Applicable. Client Program Enrollments will have a status of "Open" until an End Date is entered to close the enrollment.

| ient Activity List                      |                      |                |                       |   |
|-----------------------------------------|----------------------|----------------|-----------------------|---|
| lativity $\vee$                         | Activity Date $\lor$ | Created Date 🗸 | Status 🗸              |   |
| lient Information (Profile)             | 2/2/2023             | 9/19/2023      | Completed             | 1 |
| ntake Transaction                       | 2/2/2023             | 9/20/2023      | Completed             | 1 |
| Client Program Enrollment (SOR III SCA) | 2/2/2023             | 9/20/2023      | Open                  | 1 |
| IPRA Assessment (Intake)                | 2/2/2023             | 9/20/2023      | In Progress (Details) |   |

#### Gpra Assessment Progress 🔸

- Mental and Physical Health Problems and Treatment/Recovery incomplete.
- Substance Use and Planned Services incomplete.
- · Legal incomplete.
- · Education, Employment, and Income incomplete.
- Social Connectedness incomplete.

# Start New Episode (New Clients)

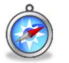

#### Where: Client List > Activity List > Episode List

In WITS, all items located in a client's Activity List are based upon an active Episode of Care, which is started by creating an Intake. Initially, the Activity List in the left menu only displays one item, "Episode List". Complete an Intake to access other items in the client's Activity List.

To start a new episode of care for a client, follow the steps below.

- 1. On the left menu, click **Episode List**.
- 2. Click the **Start New Episode** link.

|                                 | SMITH, Ja                           | mie                | 20                   |                          | 📞 (111) 222-3333 (mobile)   |  |
|---------------------------------|-------------------------------------|--------------------|----------------------|--------------------------|-----------------------------|--|
|                                 | J444457QW654655<br>UNIQUE CLIENT ID |                    | 10/10/2000<br>DOB    | Female<br>GENDER         | PREFERRED METHOD OF CONTACT |  |
| Home Page                       | Client List                         | Please select      | a case, or click Sti | art New Episode.         |                             |  |
| □                               | Linked Consents                     |                    |                      |                          |                             |  |
| Agency                          | Non-Episode Con                     | (                  |                      |                          |                             |  |
| Group List                      | > Activity List                     | Episode Lis        | ət                   |                          |                             |  |
|                                 | Episode List                        | + Start New Epis   | sode                 |                          |                             |  |
| Client List                     |                                     | Currently, there a | re no results to dis | play for the Episode Lis | t.                          |  |
| (č)<br>System<br>Administration |                                     | <u></u>            |                      |                          |                             |  |

If the client profile is complete, clicking Start New Episode will open the Intake Case Information screen.

Important: If the client profile is missing certain information, such as an Address or fields on the Additional Information screen, a New Episode cannot be created, and an error message will appear.

| SF                           | FLAKE, Snov                  | N 59                            | Female                      | O 115 Willow Street<br>Scranton, Pennsylvania 18505         |         |
|------------------------------|------------------------------|---------------------------------|-----------------------------|-------------------------------------------------------------|---------|
|                              | UNIQUE CLIENT ID             | DOB                             | GENDER                      | PREFERRED METHOD OF CONTACT                                 |         |
| Home Page                    | Client List > Client Profile | S Cannot begin an episode of    | care for the current client | ntil the Client Profile and Client Group Enrollment are com | pleted. |
| ⊞                            | Linked Consents              |                                 |                             |                                                             |         |
| Agency                       | Non-Episode Con              |                                 |                             |                                                             |         |
| 8                            | > Activity List              | Episode List                    |                             |                                                             |         |
| oloup List                   | Episode List                 | + Start New Episode             |                             |                                                             |         |
| 1 送<br>Clinical<br>Dashboard |                              | Currently, there are no results | to display for the Episode  | list.                                                       |         |
| Client List                  |                              |                                 |                             |                                                             |         |

## Intake

Ż

#### Where: Client List > Activity List > Intake

Once an episode of care has been created (see above section), complete the client's intake.

1. On the Intake Case Information screen, complete the fields as shown in the table below.

| 1. Field                                                                                    | Description                                                                                                    |
|---------------------------------------------------------------------------------------------|----------------------------------------------------------------------------------------------------|
| Intake Facility                                                                             | Pre-populates with the current facility location.                                                                                                    |
| Intake Staff                                                                                | Pre-populates with the current staff member name.                                                                                                    |
| Initial Contact                                                                             | Select from the drop-down list.                                                                                                    |
| Case Status                                                                                 | Defaults to "Open Active".                                                                                                    |
| Initial Contact Date                                                                        | The date when the Client first reached out for<br>treatment. For the clients first intake in PA-WITS this<br>field will be editable. When a client is referred from one<br>agency to another, the Initial Date of Contact will be in<br>a Read-Only mode. This field is used in calculations for<br>the Case Management Resource Report. |
| Intake Date                                                                                 | Enter the client's intake date, (which also marks the beginning of the client's Episode). This field is used in calculations for the Case Management Resource Report.                                                                                                    |
| As a result of the screening for TB, was this individual referred for testing or treatment? | Select from the drop-down list.                                                                                                    |
| Is Client Public Funded?                                                                    | (Optional)                                                                                                    |
| Funding SCA                                                                                 | Select from the drop-down list.                                                                                                    |
| Source of Referral                                                                          | Select from the drop-down list. <b>Note:</b> The Source of Referral should be the original/initial referral source.                                                                                                    |
| Referral Contact                                                                            | (Optional) Select from a list of the client's collateral contacts.                                                                                                    |
| Pregnant                                                                                    | Is the client pregnant at the time of admission?<br>Complete if applicable.                                                                                                    |
| Due Date                                                                                    | (Optional)                                                                                                    |
| Prenatal Treatment                                                                          | (Optional) Is the client also receiving prenatal treatment? Select Yes/No if applicable.                                                                                                    |
| Injection Drug User                                                                         | Select Yes or No.                                                                                                    |
| Problem Area                                                                                | (Optional)                                                                                                    |
| Presenting Problem (In Client's Own Words)                                                  | (Optional)                                                                                                    |
| Scheduled Assessment Date                                                                   | This field is used in calculations for the Case<br>Management Resource Report. Note: Changing the<br>value of this field will cause the screen to be refreshed.                                                                                                    |
| Assessment Date                                                                             | This field is used in calculations for the Case<br>Management Resource Report. Note: Changing the<br>value of this field will cause the screen to be refreshed.                                                                                                    |

| 1. Field                                              | Description                                                                                                    |
|-------------------------------------------------------|----------------------------------------------------------------------------------------------------|
| If assessment cannot be scheduled within 7 days, why? | This field is used in or the Case Management Resource<br>Report. Note: Changing the value of this field will cause<br>the screen to be refreshed.                                                    |
| Did client complete scheduled assessment?             | This field is used in or the Case Management Resource<br>Report. Note: Changing the value of this field will cause<br>the screen to be refreshed.                                                    |
| Why was scheduled assessment missed?                  | This field is used in or the Case Management Resource<br>Report. Note: Changing the value of this field will cause<br>the screen to be refreshed.                                                    |
| Scheduled Admission Date                              | This field is used in or the Case Management Resource<br>Report. Note: Changing the value of this field will cause<br>the screen to be refreshed.                                                    |
| Special Initiatives/Populations Selected              | Select one or more options. If client is not part of a Special Initiative or Population, select None.                                                                                                |
| Inter-Agency Service Selected                         | (Optional)                                                                                                    |
| Selected Domains                                      | This field will be pre-populated and read-only if there is<br>only one domain associated with the agency. If the<br>agency has multiple domains, select the appropriate<br>domain(s) for the client. |
| Date Closed Date Closed Save & Close the Case         | The Date Closed field is used to mark the end of the client's Episode.                                                                                                    |

| IDOard        | > Assessments   | Intake Facility                            | Intake Staff                           | Case Status                                                                        |              |
|---------------|-----------------|--------------------------------------------|----------------------------------------|------------------------------------------------------------------------------------|--------------|
| 1             |                 | DISCOVERY HOUSE-BLAIR                      | <ul> <li>Discovery, Michele</li> </ul> | Open Active                                                                        | -            |
| t List        | > ASAM          | Initial Contact                            | Initial Contact Date                   | Intake Date                                                                        |              |
| 3             | PCPC Summary    | Walk-in                                    | ▼ 11/1/2021 🖬                          | 11/1/2021                                                                          |              |
| em<br>tration | > Admission     |                                            |                                        |                                                                                    |              |
|               | > Outcome Mea   | Pregnant Due Date                          | Prenatal Treatment                     | As a result of the screening for TB, was this individ<br>for testing or treatment? | Jual referre |
|               | Program Enroll  |                                            |                                        | No                                                                                 |              |
|               | Diagnosis List  | Is Client Public Funded? Funding SC/       | 4                                      |                                                                                    |              |
|               | > Encountere    | O Yes O No Blair Cou                       | unty Drug and Alcohol Program, Inc.    |                                                                                    | -            |
|               | / Encounters    | Source of Referral                         | Referral Contact                       |                                                                                    |              |
|               | > Notes         | Clergy/Religious                           | •                                      | <ul> <li>Add Collateral Contact</li> </ul>                                         |              |
|               | Tx Team         |                                            |                                        |                                                                                    |              |
|               | Treatment Plan  | 11/2/2021                                  | 11/2/2021                              | i assessment cannot be scheduled within 7 days,                                    | wity:        |
|               | > Discharge     |                                            |                                        |                                                                                    |              |
|               | > Recovery Plan | 2 ( ) Yes  No                              | why was scheduled assessment mit       | Scheduled Admission Date     11/3/2021                                             |              |
|               | Consent         | Injustice Drug Liner                       | Droblem Area                           |                                                                                    |              |
|               | Referrals       | No -                                       | Tobient Alea                           | -                                                                                  |              |
|               | Episode List    | Presenting Problem (In Client's Own Words) |                                        |                                                                                    |              |
|               |                 |                                            |                                        |                                                                                    |              |
|               |                 |                                            |                                        |                                                                                    |              |
|               |                 |                                            |                                        |                                                                                    |              |

2. Click Save and Finish. (When the Screening Tool appears, click Cancel. Screening details are not needed for SOR.)

## Program Enroll

۶

#### Where: Client List > Activity List > Program Enroll

Once an Intake has been created (see above section), complete the client's program enrollment. A program enrollment in an **SOR program** is required before a GPRA submenu becomes available.

1. On the left menu, click **Program Enroll**.

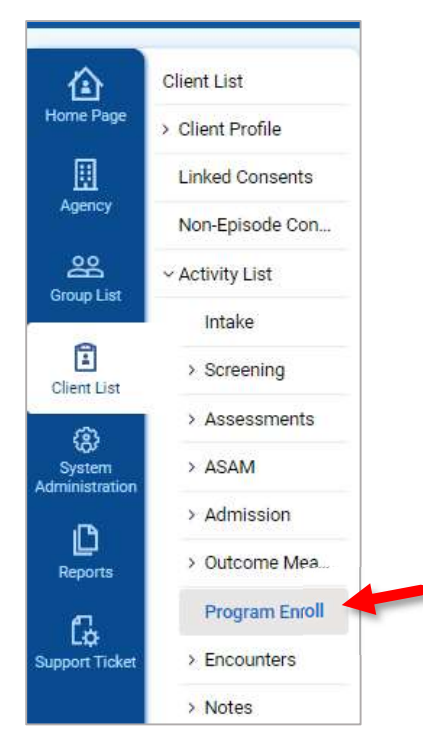

2. Click the **Add Enrollment** link.

| Program Enrollment                                                                                                    |
|----------------------------------------------------------------------------------------------------|
| Program Name Facility                                                                                                    |
| Modality                                                                                                    |
| Active Program Enrollments During Date Range From To 10/20/2021 10/20/2021 Search × Clear                                            |
| Program Enrollment List         + Add Enrollment         Currently, there are no results to display for the Program Enrollment List. |
| Finish                                                                                                    |

3. Complete the fields on the Program Enrollment Profile.

| Field                         | Description                                               |
|-------------------------------|-----------------------------------------------------------|
| Facility                      | Defaults to the current Facility name.                    |
| Program Name                  | Select the appropriate SOR program for the client         |
| Program Staff                 | Pre-populates with the current staff member name.         |
| Start Date                    | Defaults to the current date.                             |
| Days on Wait List (TEDS Only) | Type the number of days. (not required for a SOR Program) |
| Notes                         | Type any notes as needed.                                 |

| Facility             | Days on Wait List   | Start Date |
|----------------------|---------------------|------------|
| WITS 23 - Facility A |                     | 1/21/2023  |
| Program Name         | Reason for waiting? | End Date   |
| SOR III SCA          |                     | ·          |
| Program Staff        |                     |            |
| Data Entry, Grant 💌  |                     |            |
| Termination Reason   |                     |            |
|                      | •                   |            |
| lotes                |                     |            |
|                      |                     |            |
|                      |                     |            |
|                      |                     |            |
|                      |                     |            |
|                      |                     |            |

- 4. Click Save and Finish.
- 5. On the Program Enrollment screen, click **Finish**.

# Part 4: GPRA Assessment (Interviews)

#### Where: Client List > Activity List > GPRA Assessment

To access the GPRA section in WITS, select a client from the Client List and then view the client's Activity List. The GPRA Assessment section displays a list of any previously entered GPRA Assessment (at that agency) and includes a **Create New GPRA Assessment** link to add a new interview record.

**Important**: The GPRA Assessment menu item will only appear if the two conditions are met:

- 1. The staff member completing the GPRA interview has been assigned the role, "GPRA (Full Access)" or Grant Data Entry (Full)". This role is assigned by your WITS staff administrator.
- 2. The client is enrolled in any SOR IV program.

| Search Advanced S | earch                  |                                 |                            |        |
|-------------------|------------------------|---------------------------------|----------------------------|--------|
| earch             |                        | Search                          |                            |        |
| Showing 1-1 of 1  | 4 1 1                  | Select Columns []               | II - Select View III III   | Export |
| Interview Type 🗸  | Client Type 🗸          | Interview Date $\smallsetminus$ | Record Status $\checkmark$ |        |
| Intake            | Treatment grant client | 01/21/2023                      | Complete                   |        |
|                   |                        | 4 1 1                           |                            |        |

**Tip**: Depending on the existing GPRA interview(s), the choice of adding either a GPRA Follow up or a GPRA Discharge is available. The first GPRA Interview that can be added is the GPRA Intake.

For previously entered GPRA interviews, available actions include, View, Edit, and Delete, when you click on the three dots.

| Action                                                                                                    | Description                                                                                                    |
|----------------------------------------------------------------------------------------------------|----------------------------------------------------------------------------------------------------|
| View                                                                                                    | Opens the interview in read-only mode.                                                                                                    |
| Edit                                                                                                    | Opens the interview in edit mode, where certain fields can be updated. A <b>Done Editing</b> button is available on screen.                                                                    |
|                                                                                                    | <b>Important</b> : A <b>completed</b> GPRA needs to be unlocked to edit. Once the edits are complete, the GPRA needs to be re-locked so it is included in the nightly upload of data to SPARS. |
| Delete       A confirmation screen will appear, prompting the user to select 'Yes' or 'N with deleting the record.         If a client has follow-up or discharge interview(s), those interviews must be before the intake interview can be deleted. |                                                                                                    |
|                                                                                                    | Before you delete the intake interview, you must first delete the follow-up or discharge interview(s).                                                                                         |

#### GPRA Screen

The GPRA Assessment is now on one full page. On the left side of the page will be an index. Clicking the section title will bring you to that section to complete. The right side of the screen shows the sections of the GPRA that are not complete. As a section gets completed, it will disappear from the Completion Requirements panel on the right side of the screen.

| Home Page                                                                                                    | GPRA Assessme                                                                                                    | nt 🛛                                                                                                    |                                                                                                    | <mark>∕ Edit</mark> 🖨 🕀 🕞 🛇                                                                                                    |
|----------------------------------------------------------------------------------------------------|----------------------------------------------------------------------------------------------------|----------------------------------------------------------------------------------------------------|----------------------------------------------------------------------------------------------------|----------------------------------------------------------------------------------------------------|
| Agency<br>Group List<br>Clinical<br>Dashboard<br>Clinical<br>Clinical<br>Clinical<br>System<br>Administration<br>Reports | <ul> <li>Record Management</li> <li>A. Record Management -<br/>Demographics</li> <li>B. Substance Use and<br/>Planned Services</li> <li>C. Living Conditions</li> <li>D. Education, Employment,<br/>and Income</li> <li>E. Legal</li> <li>F. Mental and Physical<br/>Health Problems and<br/>Treatment/Recovery</li> <li>G. Social Connectedness</li> <li>Complete Assessment</li> </ul> | ✓ Record Management<br>Client ID (UCN)<br>K323931SW282554<br>Assessment Date<br>01/21/2023<br>Status<br>In Progress<br>Program<br>WITS 23 - Facility A/SOR III Housing:1/20/2023-<br>Created By<br>Cueto, Jeanette<br>Upload Date<br>Upload Date<br>Upload Status<br>Upload Response Date | Contract/Grant ID<br>T1085783<br>Interview Type<br>Intake<br>Client Description by Grant Type<br>Treatment grant client<br>Created Timestamp<br>09/18/2023 11:29 AM<br>Updatad Timestamp<br>09/27/2023 10:59 AM<br>Upload Action<br>Number Of Upload Errors | Completion Requirements<br>B. Substance Use and Planned<br>Service<br>F. Martal and Physical Health<br>Problems and<br>Treatment Recovery |

### Completion Summary

A Completion Summary is shown at the bottom of each section. It shows the number of required questions in that section, the number of questions that have been completed, and the completion percentage.

| the past 30 days, where have you been living most | of the time? [DO NOT READ RESPONSE OPTIONS TO CLIENT.] |     |
|---------------------------------------------------|--------------------------------------------------------|-----|
| Housed - Own/Rental Apartment, Room, Tra          | iler, Or House                                         | × * |
| Ves No No, lives alone                            |                                                        |     |
| Refused                                           |                                                        |     |

### Automation (Skip Logic)

Based on the client's response to certain questions, the screen will update causing some questions to become required and/or automatically filled in as read-only fields. For example, if the client does not have children the system will automatically fill in the other questions pertaining to children with "Not Applicable".

|   | Do vou have children?                                                                                                    |
|---|----------------------------------------------------------------------------------------------------|
|   | [Refers to children both living and/or who may have died]                                                                                                    |
|   | Ves                                                                                                    |
|   | No No                                                                                                    |
|   | C Refused                                                                                                    |
|   | How many children under the age of 18 do you have?                                                                                                    |
|   | Not Applicable                                                                                                    |
|   | Client refused to answer how many children under the age of 18?<br>Not Applicable                                                                                           |
|   | Are any of your children, who are under the age of 18, living with someone else due to a court's intervention?<br>Not Applicable                                            |
|   | Have you been reunited with any of your children, under the age of 18, who have been previously removed from your care?<br>Not Applicable                                   |
|   |                                                                                                    |
| Ĩ | A. MILITARY FAMILY AND DEPLOYMENT                                                                                                    |
|   | 5. Have you ever served in the Armed Forces, in the Reserves, or in the National Guard? [IF SERVED] What area, the Armed Forces, Reserves, or National Guard did you serve? |
|   |                                                                                                    |

| Not Applicable                              | Ψ.                                      |                                                    |
|---------------------------------------------|-----------------------------------------|----------------------------------------------------|
| 5b. Have you ever been deployed to a combat | zone? [SELECT ALL THAT APPLY]           |                                                    |
| Never Deployed                              | Iraq or Afghanistan (e.g., OEF/OIF/OND) | Persian Gulf (Operation Desert Shield/Desert Storm |
| Not Applicable *                            | Not Applicable *                        | Not Applicable *                                   |
| Vietnam/Southeast Asia                      | Korea                                   | WWII                                               |
| Not Applicable *                            | Not Applicable *                        | Not Applicable *                                   |
|                                             |                                         |                                                    |
| Deployed to a combat zone not listed abo    | ve (e.g., Bosnia/Somalia)               |                                                    |
| Not Applicable                              |                                         |                                                    |
|                                             |                                         |                                                    |
|                                             |                                         |                                                    |
|                                             |                                         |                                                    |
|                                             |                                         |                                                    |

## GPRA Intake Interview

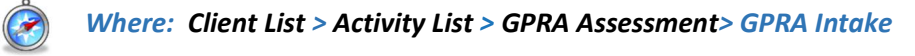

Follow the steps below to add a GPRA Intake Interview. If, when you go to record the GPRA, you receive a message that says that there is already a GPRA in progress, this means that the client has received services from another agency that is using WITS to track GPRA data.

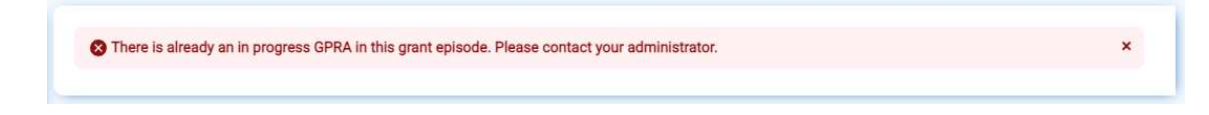

Ask the client if they remember which agency they were at before, and if they know the agency information, the two agencies for which the client is registered should coordinate efforts. <u>The first agency will need to create a Consent and</u> <u>Referral in WITS to send the client to the second agency</u>. (See the Section in this guide on Consent and Referral) That would then automatically create the Client Profile in the second agency. In order not to violate HIPAA, the staff member can ask the client and/or the first agency that he or she was registered with.

If the providers cannot coordinate on their own, or if the client does not know the other agency where they previously had an episode, then contact your SCA WITS administrator to coordinate the process.

1. To access the GPRA interview, select a client from the **Client List**, hover over the ellipsis, and then click **Activity List**.

| Home Page                 | Client List                        | The filter you created has been applied to the client list.                                                                   |                                  | × |
|---------------------------|------------------------------------|----------------------------------------------------------------------------------------------------|----------------------------------|---|
| Agency                    | Linked Consents<br>Non-Episode Con | Client Search                                                                                                    |                                  |   |
| Croup List                | > Activity List<br>Episode List    | Facility Facility East Name Last Name Unique Ciler Number                                                                     |                                  |   |
| Client List               | í l                                | Search Advanced Search - X Clear                                                                                              |                                  |   |
| Administration<br>Reports |                                    | Client List<br>+ Add Client & Export                                                                                          |                                  |   |
| Co<br>Support Ticket      |                                    | RULINAME V UNDUE CUENT # V SSN V                                                                                              |                                  |   |
|                           |                                    | SMITH_Jamie         J444457QW654655         123-32           10/10/2000         Female         J444457QW654655         123-32 | Profile                          | Ŀ |
|                           |                                    | Clients with Consents from Outside Agencies                                                                                   | Activity List<br>Linked Consents | F |
|                           |                                    | Currently, there are no results to display for Clients with Conserts from Outside Agencies.                                   |                                  |   |
|                           |                                    |                                                                                                    |                                  |   |
|                           |                                    |                                                                                                    |                                  |   |

2. On the left menu, click GPRA Assessment.

| 企                        | Client List         |                                         |                   |                 |              |   |
|--------------------------|---------------------|-----------------------------------------|-------------------|-----------------|--------------|---|
| Home Page                | > Client Profile    | Client Activity List                    |                   |                 |              |   |
| B                        | Linked Consents     | Antiday of                              | Anti-the Data and | Current Data of | Chantan I. d |   |
| Agency                   | Non-Episode Contact | Activity                                | Activity Date 🗸   | Created Date V  | Status V     |   |
|                          | ~ Activity List     | Client Information (Profile)            | 11/2/2022         | 11/14/2023      | Completed    | 1 |
| Group List               | Intake              | Intake Transaction                      | 11/2/2022         | 11/14/2023      | Completed    |   |
| Clinical                 | Screening Tool      | Client Program Enrollment (SOR III SCA) | 1/1/2023          | 11/14/2023      | Open         |   |
| Dashboard                | > Assessments       |                                         | , A.              |                 | <u>k</u>     |   |
| Client List              | > ASAM              |                                         |                   |                 |              |   |
| ø                        | PCPC Summary        |                                         |                   |                 |              |   |
| System<br>Administration | > Admission         |                                         |                   |                 |              |   |
| ß                        | > Outcome Measures  |                                         |                   |                 |              |   |
| Reports                  | Program Enroll      |                                         |                   |                 |              |   |
| ß                        | Diagnosis List      |                                         |                   |                 |              |   |
| Support Ticket           | GPRA Assessment     |                                         |                   |                 |              |   |
|                          | Expired GPRA        |                                         |                   |                 |              |   |
|                          | > Encounters        |                                         |                   |                 |              |   |

3. On the GPRA Assessment screen, click Create New GPRA Assessment.

|                          | Client List         | GPRA        | Assessmen    | t Search      |                |                    | + Create New GPI | RA Assessment |
|--------------------------|---------------------|-------------|--------------|---------------|----------------|--------------------|------------------|---------------|
| nomerage                 | > Client Profile    |             |              |               |                |                    | ·                |               |
|                          | Linked Consents     | Search      | Advanced Sea | rch           |                |                    |                  |               |
| Agency                   | Non-Episode Contact |             |              |               |                |                    |                  |               |
| Group List               | ~ Activity List     | Search      |              |               | Search         |                    |                  |               |
| -                        | Intake              |             |              |               |                |                    |                  |               |
| Clinical<br>Dashboard    | Screening Tool      | Showing 1-  | 0 of 0       | 4 1 🕨         |                | Select Columns 🔢 🗸 | Select View      | € Export      |
| C                        | > Assessments       |             |              |               |                |                    |                  |               |
| Client List              | > ASAM              | Interview T | ype 🗸        | Client Type 🗸 | Interview Date | ×.                 | Record Status V  |               |
|                          | PCPC Summary        |             |              |               | 4 1 🕨          |                    |                  |               |
| System<br>Administration | > Admission         |             |              |               |                |                    |                  |               |
| ſ                        | > Outcome Measures  |             |              |               |                |                    |                  |               |
| Reports                  | Program Enroll      |             |              |               |                |                    |                  |               |
| ß                        | Diagnosis List      |             |              |               |                |                    |                  |               |
| Support Ticket           | GPRA Assessment     |             |              |               |                |                    |                  |               |
|                          | Expired GPRA        |             |              |               |                |                    |                  |               |

4. In the pop-up window, select GPRA Intake for the interview type and the client description, input the interview date and select the SOR program enrollment. Click **Save**.

| lient Description by Grant Type |   |
|---------------------------------|---|
|                                 | - |
| Ē                               |   |
| COCC MID                        |   |

- 5. The system will display the GPRA. Complete the required fields.
- **Note**: The 'Assessment Date' must be on or after the client intake date, and not earlier than 1/21/2023 (which is the effective date of the new GPRA Assessment form). It must occur during the active period of the selected program enrollment.

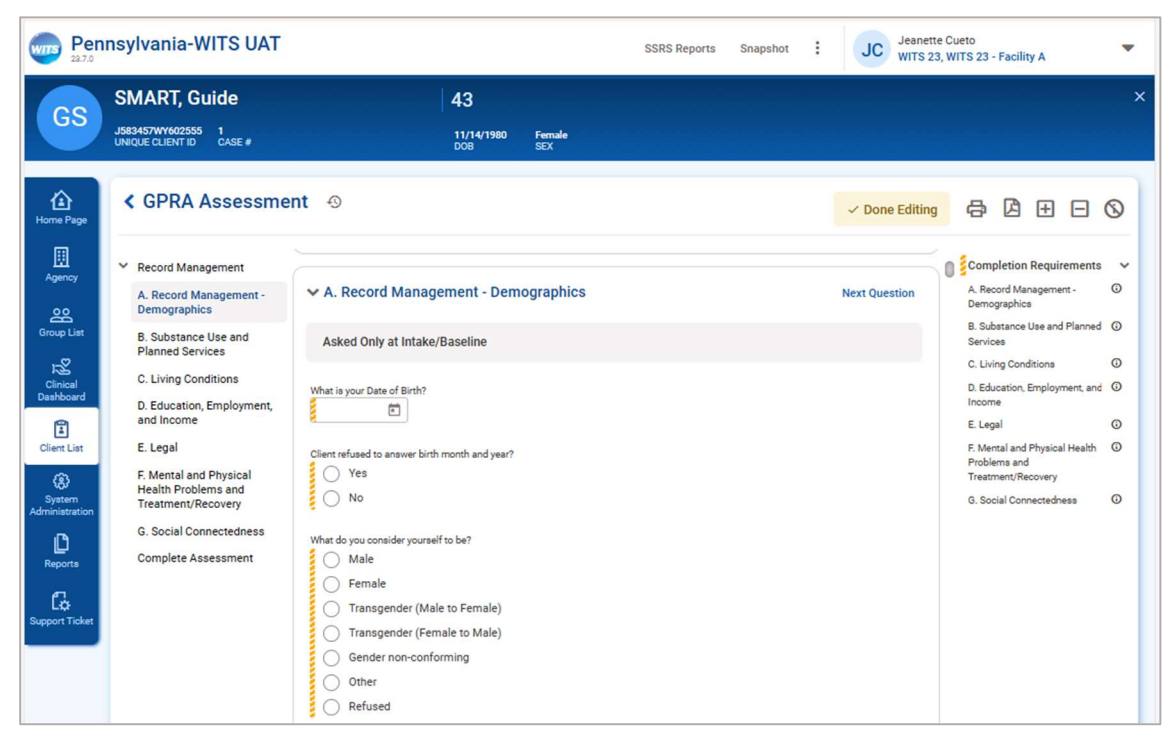

6. Once all questions have been answered, scroll to the bottom of the summary and then click **Complete**.

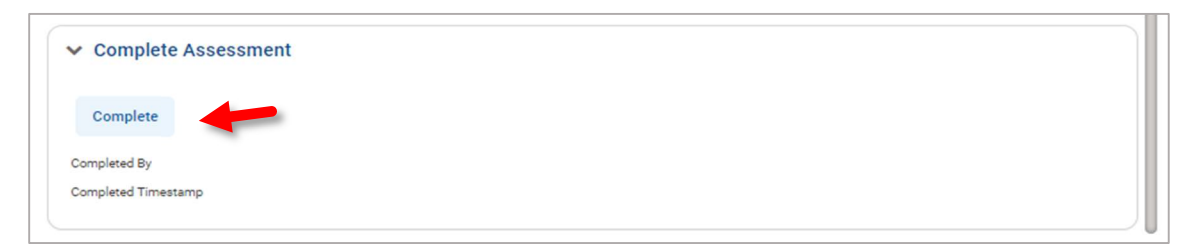

7. A confirmation pop up will appear asking to confirm that the assessment is complete and to lock the assessment. Once locked, the assessment cannot be edited unless the assessment is unlocked. Click **Ok**.

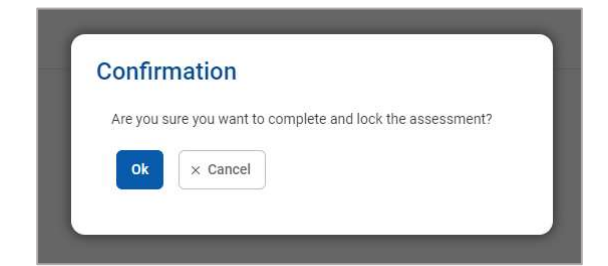

8. Once the GPRA is completed, the GPRA summary information will show. This is all the GPRA information in a read-only format.

| Home Page                                                                                                    | GPRA Assessme                                                                                                    | nt 🕤                                                                                                    |                                                                                                    | Edit | Ø | ⊕ E | 9 🛇 |
|----------------------------------------------------------------------------------------------------|----------------------------------------------------------------------------------------------------|----------------------------------------------------------------------------------------------------|----------------------------------------------------------------------------------------------------|------|---|-----|-----|
| Agency<br>Agency<br>Group Liet<br>Clinical<br>Databoard<br>Clinical<br>Databoard<br>Clinical<br>Clinical<br>Clinic | <ul> <li>Record Management</li> <li>A. Record Management -<br/>Demographics</li> <li>B. Substance Use and<br/>Planned Services</li> <li>C. Living Conditions</li> <li>D. Education, Employment,<br/>and Income</li> <li>E. Legal</li> <li>F. Mental and Physical<br/>Health Problems and<br/>Treatment/Recovery</li> <li>G. Social Connectedness</li> <li>Complete Assessment</li> </ul> | Record Management      Client ID (UCN)     J15443176274654      Assessment Date     D1/21/2023      Status     Complete      Program WITS 23 - Facility A/SOR III DOC:1/1/2023-      Created By     Cueto, Jeanette      Updated By     Cueto, Jeanette      Upload Date      Upload Status      Upload Response Date | Contract/Grant ID<br>TI085783<br>Interview Type<br>Intake<br>Client Description by Grant Type<br>Treatment grant client<br>Created Timestamp<br>07/12/2023 06:55 AM<br>Updated Timestamp<br>10/20/2023 12:38 PM<br>Upload Action<br>Number Of Upload Errors |      |   |     | 0   |
| Support Ticket                                                                                                    |                                                                                                    | A. Record Management - Demographics     What is your Date of Birth?     07-11-2000     Client refused to answer birth month and year?     No     What do you consider yourself to be?     Male                                                                                                    |                                                                                                    |      |   |     |     |

9. At the bottom of the page, the Compete Assessment section will show that the user needs to unlock it (to edit it), and which user completed it, with a date of the completion.

| ✓ Complete Assessment             |  |
|-----------------------------------|--|
| Unlock                            |  |
| Completed By<br>Cueto, Jeanette   |  |
| Completed Timestamp<br>09/29/2023 |  |

## Printing a GPRA Assessment

GPRAs can be printed on paper or PDF. To print a completed GPRA, from the GPRA summary page:

1. Click the PDF icon in the upper right corner. (Do not use the Generate Report link at the page header.)

| Home Page                   | GPRA Assessme                                                         | ✓ GPRA Assessment ⊕                                 |                               |   |
|-----------------------------|-----------------------------------------------------------------------|-----------------------------------------------------|-------------------------------|---|
| Agency                      | Record Management                                                     | ✓ Record Management                                 |                               | 0 |
| Group List                  | B. Substance Use and                                                  | Client ID (UCN)<br>J15443176274654                  | Contract/Grant ID<br>TTI08578 |   |
| 12<br>Clinical<br>Dashboard | Planned Services<br>C. Living Conditions<br>D. Education, Employment, | Assessment Date<br>01/21/2023<br>Status<br>Complete | Interview Type<br>Intake      |   |

2. The printer-friendly version of the GPRA will show. Follow your computer's instructions on printing, or printing to PDF.

| 5/25/23, 12:27 PM SC Grants Data System QA                                                                                                    | *  | Print          | 17 sheets of | paper |
|----------------------------------------------------------------------------------------------------|----|----------------|--------------|-------|
| GPRA Assessment                                                                                                    |    | Destination    | Snagit 2021  | *     |
| Record Management Gue 0.cos Q4131139112545                                                                                                    |    | Pages          | All          | *     |
| Constant Growt D<br>Teers Table<br>Maxament Date<br>MSAT/MR32                                                                                                    |    | Copies         | 1            |       |
| telever fyrs<br>Indea<br>Bask<br>Concilen                                                                                                    |    | Layout         | Portrait     | •     |
| Samb Street/2002.15/25/2023-<br>Cite Displayment (PC) and Table<br>Treatment grant class:<br>Channel for                                                                                                    |    | Color          | Color        | •     |
| Henni, Yu<br>Okyak Tanaana<br>Siyak 2023 3.21.9 PM                                                                                                    |    |                |              |       |
|                                                                                                    |    | more acturings |              | ·     |
| A. Record Management - Demographics                                                                                                    |    |                |              |       |
| 10-027-1964<br>Client not and the answer hardt month and yourt<br>No                                                                                                    |    |                |              |       |
| Vitral do you consider you'van't to let 1 Nation Katalogo and Antonia Antonia Anto |    |                |              |       |
| No<br>What advoint group do you canceler yourself? You may indicate more than one.<br>Not advoinced                                                                                                    |    |                |              |       |
| Mich is your start "two may histopia makes than and.<br>White<br>Dry no, yound a keywaya shart than Englan at kennet"                                                                                                    |    |                |              |       |
| No.<br>Vinde et de services<br>Not e applicable                                                                                                    |    |                |              |       |
| No you find of yourself as _ (KO) MAY INDEXITEMORE THAN ONE ]<br>Bitamout                                                                                                    |    |                |              |       |
| https://sc-qa.witaveb.org#filasessmentalgora-assessment-workspace/IE2785d-66f4-4702-6541-600000:0325cfr#di=t-sue                                                                                                    | 17 |                | Print Ca     | ncel  |
| I                                                                                                    | ¥  |                |              |       |

## Editing a GPRA Assessment

Before attempting to edit a GPRA, determine first if the GPRA upload status is Accepted, Rejected or Uploaded. When the GPRA has not been uploaded, the record status may still be in In Progress or Completed. If the GPRA status is Uploaded, the GPRA cannot be edited.

To edit a GPRA in Rejected status, the Assessment must first be unlocked. Once unlocked, the change can be made. After the update is made the assessment <u>must be locked again</u>. An assessment that is left unlocked will not be sent to SPARS for updated information and may affect your compliance rate. It is critical to lock an assessment after the change has been made. If the GPRA status is Accepted, please refer to the next section for additional steps.

To edit a GPRA:

1. From the GPRA Assessment page, hover over the ellipses and click Edit.

| Home Page                         | GPRA Assess      | GPRA Assessment Search + Create New G |                  |                       |        |  |  |
|-----------------------------------|------------------|---------------------------------------|------------------|-----------------------|--------|--|--|
| Agency                            | Search Advance   | Search Advanced Search                |                  |                       |        |  |  |
| Group List                        | Search           |                                       | Search           |                       |        |  |  |
| Clinical<br>Dashboard             | Showing 1-1 of 1 | 4 T Þ                                 | Select Colum     | nns 💷 🔹 Select View 🔳 | Export |  |  |
| 1                                 | Interview Type 🗸 | Client Type 🗸                         | Interview Date 🗸 | Record Status 🗸       |        |  |  |
| Client List                       | Intake           | Client in recovery grant              | 01/21/2023       | Complete              | Delete |  |  |
| දිදු?<br>System<br>Administration |                  |                                       | 4 1 1            |                       | Edit   |  |  |
| Reports                           |                  |                                       |                  |                       | View   |  |  |

2. Scroll to the bottom of the page and click Unlock.

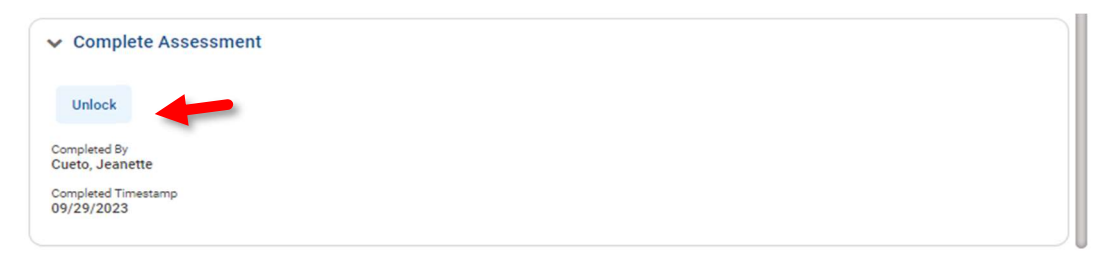

3. A confirmation box will appear confirming that you would like to unlock the assessment. Click Ok.

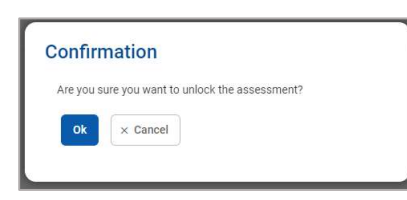

4. Make the required changes, and when finished, click Lock at the bottom of the page.

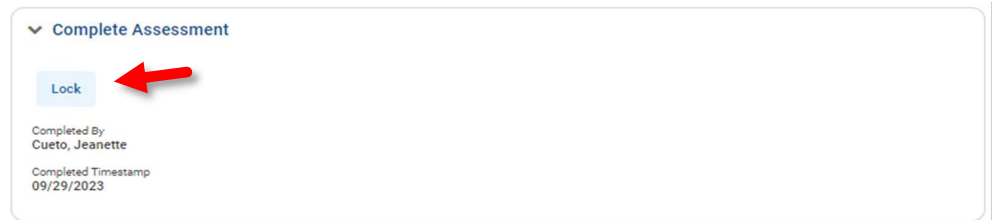

# Editing or Deleting a GPRA that has been accepted by SPARS

If a GPRA has been accepted by SPARS, the GPRA record needs to be deleted first from the SPARS database. This is because the edited GPRA in WITS will be re-submitted to SPARS as a new record, replacing the GPRA that has been deleted from the SPARS database.

This process outlines the steps to be taken to delete a GPRA that has been accepted by SPARS. Note that a user can still update or delete GPRAs that are <u>not in Accepted or Uploaded</u> status using the basic process.

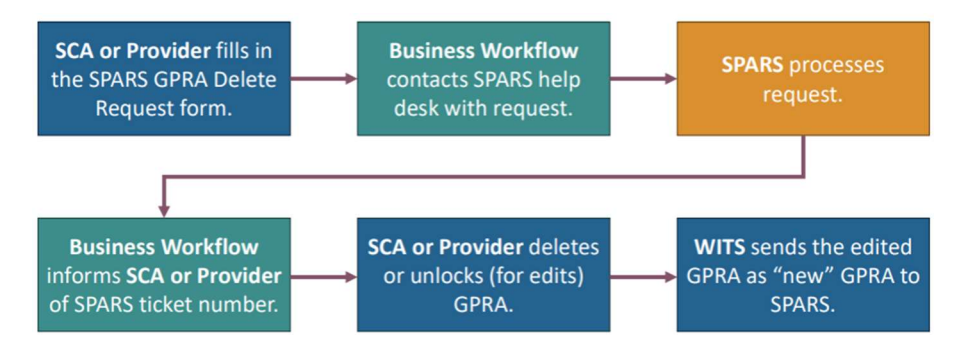

To be able to either delete or unlock/lock a GPRA that has been accepted by SPARS, the user at the SCA or the provider must have the 'Update and/or Delete GPRA' role, which can be assigned to the user by the agency's 'Staff Administrator' in WITS.

To begin the process, the SCA or the provider fills out the SPARS GPRA Delete Request Form that can be found in this link: <u>https://forms.office.com/g/DeFhtyjhBs</u>

| PARS GPRA DELETE REQUEST                                                                                                    |
|----------------------------------------------------------------------------------------------------|
| ffective 10/1/2024 SPARS is no longer accepting Update or Delete transactions for Accepted GPRAs from PA WITS. If<br>n agency needs to UPDATE or DELETE an Accepted GPRA it must be tracked via a SPARS Helpdesk ticket. Once SPARS<br>eletes the Accepted GPRA from its database, then the GPRA can be deleted in PA WITS and a new/corrected GPRA<br>an besen to SPARS. Presex complete and submit this form. |
|                                                                                                    |
| Required                                                                                                    |
| Requestor Name *                                                                                                    |
| Enter your answer                                                                                                    |
|                                                                                                    |
| Requestor Email address *                                                                                                    |
|                                                                                                    |
| Please enter an email                                                                                                    |
|                                                                                                    |
| . Requestor Agency *                                                                                                    |
| Enter your answer                                                                                                    |
|                                                                                                    |
| Grant *                                                                                                    |
|                                                                                                    |

The PA Helpdesk contacts the SPARS Helpdesk, which in turn provides the SPARS ticket number and confirmation that the request has been processed. The SCA or provider will input the SPARS ticket number in the pop-up window to confirm the edit or delete action on the selected GPRA.

# Upgrading the GPRA into the latest version

GPRAs in later versions contain additional rules and validations to prevent common errors encountered in earlier versions. GPRAs that are rejected or cannot be completed due to a missing question/answer or incorrect answer may need to be updated into the latest GPRA version. The GPRAs that can be upgraded are those in Rejected or In Progress status.

To upgrade a GPRA:

 Create a copy of the GPRA to have a record of the GPRA prior to the upgrade. At the GRPA Assessment List page, select the GPRA that will be upgraded. After selecting View or Edit, the GPRA displays with the Generate Report icon on the top right side of the page. Make a copy of the GPRA in its current version to have a record of how questions were initially answered.

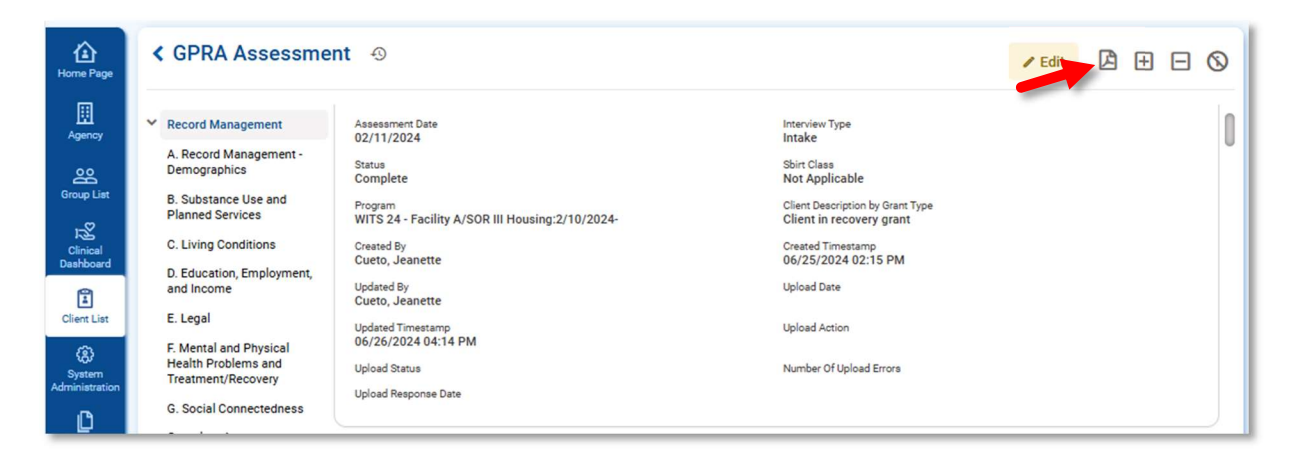

- 2. Click Edit (button shown in the image above). Scroll to the lowest section and Unlock the GPRA.
- 3. Go back to the GPRA list page, click on the ellipsis and select Upgrade.

| Home Page                       | GPRA Assessment Search |                          |                  | + Create N      | New GPRA As     | sessment |
|---------------------------------|------------------------|--------------------------|------------------|-----------------|-----------------|----------|
|                                 | Search Advanced Search |                          |                  |                 |                 |          |
| Group List                      | Search                 |                          | Search           |                 |                 |          |
| 12<br>Clinical<br>Dashboard     | Showing 1-3 of 3 4 1   |                          | Select Columns   | Select View     | III A           | Export   |
| 1                               | Interview Type 🗸       | Client Type 🗸            | Interview Date 🗸 | Record Status 🗸 |                 |          |
| Client List                     | 6 month follow-up      | Treatment grant client   | 06/29/2023       | Complete        |                 | 1        |
| (8)<br>System<br>Administration | Intake                 | Client in recovery grant | 02/01/2023       | Unlocked        | Delete          | 1        |
| D                               | Discharge              | Treatment grant client   |                  | Complete        | Edit            | ÷.       |
| Reports                         |                        |                          | 4 1 1            | -               | Upgrade<br>View |          |

### GPRA Follow-up Interview

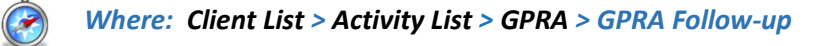

GPRA Follow-up Interviews should be added 5 to 8 months after a client's GPRA Intake Interview date. Follow-up GPRA Interviews include additional questions to record the follow-up status. To add a follow-up record, follow the steps below.

**Note**: If a follow-up interview has been conducted, sections B through G and I must be completed.

If the follow-up interview was *not* conducted, *section I* must be completed.

1. To access the GPRA interview, select a client from the **Client List**, point to the ellipsis in the Actions column, and then click **Activity List**.

| Home Page                                               | Client List Client Profile                                            | The filter you created has been applied to the client list.     X                                                                                                    |
|---------------------------------------------------------|-----------------------------------------------------------------------|----------------------------------------------------------------------------------------------------|
| Agency<br>QC<br>Group List<br>Client List<br>Chart List | Linked Consents<br>Non-Episode Con<br>> Activity List<br>Episode List | Client Search Fictor First Name Last Name Last |
| Reports                                                 |                                                                       | Client List<br>+ Add Client & P Expert<br>FRUL HAVE V UNOUC CLIENT # V SSN V<br>SMITH, Jamile<br>10/10/2000 Female<br>Profile<br>Artibit list                                                                                                    |
|                                                         |                                                                       | Clients with Consents from Outside Agencies Uniked Consents Uniked Consents Un |

2. On the left menu, click GPRA Assessment.

|                          | Client List         |                                             |                 |                |            |          |
|--------------------------|---------------------|---------------------------------------------|-----------------|----------------|------------|----------|
| 1<br>Home Page           | > Client Profile    | Client Activity List                        |                 |                |            |          |
| Agency                   | Linked Consents     | Activity 🗸                                  | Activity Date 🗸 | Created Date 🗸 | Status 🗸   |          |
| righting                 | Non-Episode Contact | Oliver Information (Deefle)                 | 1/1/0000        | 11/0/0000      | Completed. |          |
| Group List               | ~ Activity List     | Client Information (Profile)                | 1/1/2023        | 11/9/2023      | Completed  | •        |
|                          | Intake              | Intake Transaction                          | 1/1/2023        | 11/9/2023      | Completed  | 1        |
| Clinical<br>Dashboard    | Screening Tool      | Client Program Enrollment (SOR III Housing) | 1/1/2023        | 11/9/2023      | Open       | 1        |
| 0                        | > Assessments       | CDDA Accessment (Intake)                    | 1/21/2023       | 11/9/2023      | Complete   |          |
| Client List              | > ASAM              |                                             | 1/21/2020       | 11/ 5/2023     | complete   | <u> </u> |
| 8                        | PCPC Summary        |                                             |                 |                |            |          |
| System<br>Administration | > Admission         |                                             |                 |                |            |          |
| ß                        | > Outcome Measures  |                                             |                 |                |            |          |
| Reports                  | Program Enroll      |                                             |                 |                |            |          |
| ß                        | Diagnosis List      |                                             |                 |                |            |          |
| Support Ticket           | GPRA Assessment     |                                             |                 |                |            |          |
|                          | Expired GPRA        |                                             |                 |                |            |          |
|                          | > Encounters        |                                             |                 |                |            |          |

3. On the GPRA List screen click +Create New GPRA Assessment.

| Home Page                | GPRA Assessme      | nt Search                |                                 | + Create New GI          | PRA Assessment |
|--------------------------|--------------------|--------------------------|---------------------------------|--------------------------|----------------|
| Agency                   | Search Advanced Se | earch                    |                                 |                          |                |
| Group List               | Search             |                          | Search                          |                          |                |
| Clinical<br>Dashboard    | Showing 1-1 of 1   | 4 1 0                    | Select Col                      | umns 🔢 🔹 Select View 🏢 🏥 | A Export       |
| 1                        | Interview Type ∨   | Client Type 🗸            | Interview Date $\smallsetminus$ | Record Status 🗸          |                |
| Client List              | Intake             | Client in recovery grant | 01/21/2023                      | Complete                 | ÷ .            |
| System<br>Administration |                    |                          | 4 1 1                           |                          | -              |
| Reports                  |                    |                          |                                 |                          |                |
| Co<br>Support Ticket     |                    |                          |                                 |                          |                |

4. Select 6-month Follow Up for Interview Type and fill in the other required information. On the question, "Did you conduct an interview?", select "Yes" if the client was reached for an interview. Selecting "No" indicates an "administrative" GPRA is entered and will not contribute to your compliance rate.

| 6 month follow-up             | × 🔻 |
|-------------------------------|-----|
| Did you conduct an interview? |     |
| Yes                           | × • |
| Program                       |     |
|                               | -   |

5. Confirmation questions vary depending on whether the GPRA Follow-up was done within the 5 to 8-month window or not. When it is within the follow-up window, the confirmation question message is: "You are about to enter a 6-month follow-up record for this client. Would you like to continue?" Select **OK** to start the follow-up interview.

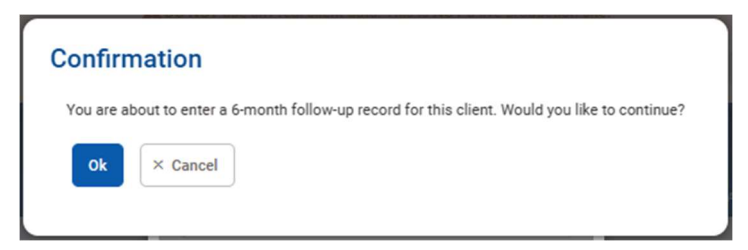

When the Follow-up is not within the follow-up window, the confirmation message is "Follow-Up interview date should be between 5 to 8 months after the GPRA Intake Interview date. You are about to enter a 6-month follow-up record for this client. Would you like to continue?"

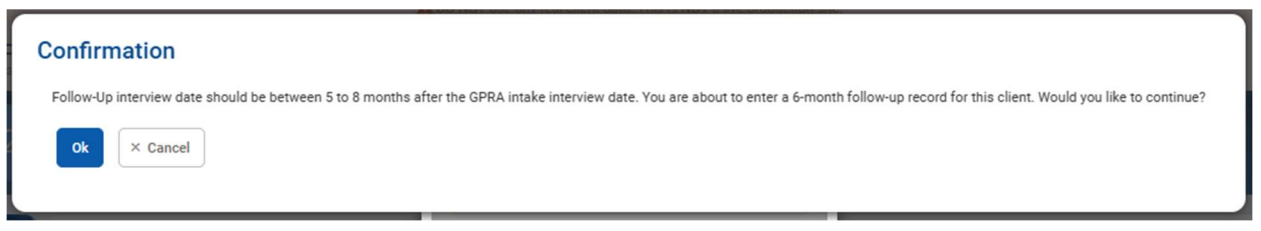

When the interview opens, complete the required fields.

| Home Page | < GPRA Assessme                                                                                                    | nt 💿                                                                                                    |                                                                                                    | Edit | ð                                                                                      |                                                                                                    | Ð                                                                                     | Ξ                                       | 0                     |
|-----------|----------------------------------------------------------------------------------------------------|----------------------------------------------------------------------------------------------------|----------------------------------------------------------------------------------------------------|------|----------------------------------------------------------------------------------------|----------------------------------------------------------------------------------------------------|---------------------------------------------------------------------------------------|-----------------------------------------|-----------------------|
| Home Page | <ul> <li>Record Management</li> <li>B. Substance Use and<br/>Planned Services</li> <li>C. Living Conditions</li> <li>D. Education, Employment,<br/>and Income</li> <li>E. Legal</li> <li>F. Mental and Physical<br/>Health Problems and<br/>Treatment/Recovery</li> <li>G. Social Connectedness</li> <li>I. Follow-up Status</li> </ul> | ✓ Record Management<br>Client ID (UCN)<br>J47475776684655<br>Assesament Date<br>11/01/2023<br>Status<br>In Progress<br>Program<br>WITS 23 - Facility A/SOR III SCA:1/3/2023-<br>Created By<br>Cueto, Jeanette<br>Updard By<br>Cueto, Jeanette | Contract/Grant ID<br>TI085783<br>Interview Type<br>6 month follow-up<br>Client Description by Grant Type<br>Treatment grant client<br>Created Timestamp<br>11/01/2023 12:58 PM<br>Updated Timestamp<br>11/01/2023 D125 PM |      | Cor<br>B.S.<br>Serv<br>C. Li<br>D. Ei<br>Inco<br>E. Li<br>F. M<br>Prob<br>Trea<br>G. S | npletion<br>ubstance<br>ices<br>iving Conc<br>ducation, ime<br>egal<br>ental and<br>slems and<br>trment/Re<br>ocial Con | Require<br>Use and<br>ditions<br>Employm<br>Physical<br>ditions<br>covery<br>nectedne | ements<br>Planned<br>ent, and<br>Health | y * 0<br>0 0 0<br>0 0 |
| Reports   | Complete Assessment                                                                                                    | Upload Date<br>Upload Status<br>Upload Response Date                                                                                                    | Uplead Action<br>Number Of Uplead Errors                                                                                                    |      |                                                                                        |                                                                                                    |                                                                                       |                                         |                       |

6. Once all questions have been answered, scroll to the bottom for the Complete Assessment panel and then click **Complete**. This will lock the assessment,

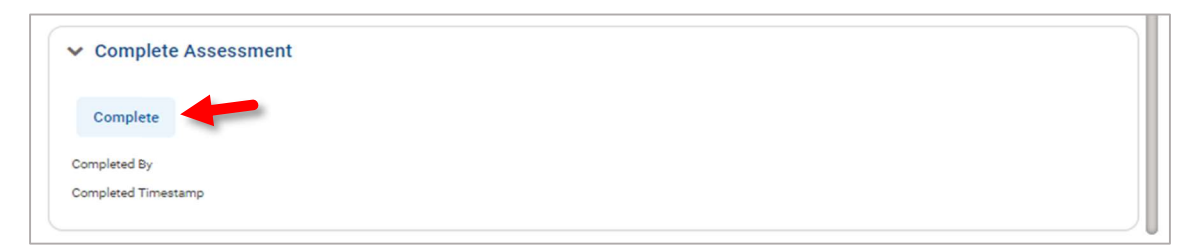

### GPRA Discharge Interview

Where: Client List > Activity List > GPRA > GPRA Discharge

To add a discharge record, follow the steps below.

i Note: If a Discharge interview has been conducted, Sections A through G, J and K must be completed.

If the Discharge interview *has not* been conducted, Sections A, J and K must be completed.

1. To access the GPRA interview, select a client from the **Client List**, point to the ellipsis icon in the Actions column, and then click **Activity List**.

| 企                    | Client List      | The filter you created has been applied to the client list.                              |                      |         | ×              |
|----------------------|------------------|------------------------------------------------------------------------------------------|----------------------|---------|----------------|
| Home Page            | > Client Profile |                                                                                          |                      |         |                |
| 圓                    | Linked Consents  |                                                                                          |                      |         |                |
| Agency               | Non-Episode Con  | Client Search                                                                            |                      |         |                |
| 22<br>Commilian      | > Activity List  | Fecility First Name Last Name                                                            | Unique Client Number |         |                |
| Group Lise           | Episode List     | * jamie                                                                                  |                      |         |                |
|                      |                  |                                                                                          |                      |         |                |
| (Chancelow)          | r i              | Search Advanced Search ~ X Clear                                                         |                      |         |                |
| System               |                  |                                                                                          |                      |         |                |
| Administration       |                  | Client List                                                                              |                      |         |                |
| Reports              |                  | + Add Client R Export                                                                    |                      |         |                |
| 0                    |                  | DULINE V                                                                                 |                      | CON NO. |                |
| L¢<br>Support Ticket |                  | POLL MARE                                                                                | UNIQUE GELENT # -    | aan *   |                |
|                      |                  | JS SMITH, Jamie                                                                          | J444457QW654655      | 123-32  | İm             |
|                      |                  | Turity 2000 Permane                                                                      |                      | P       | rofile         |
|                      |                  |                                                                                          |                      | A       | Activity List  |
|                      |                  | Clients with Consents from Outside Agencies                                              |                      |         | inked Consents |
|                      |                  |                                                                                          |                      |         |                |
|                      |                  | Currently, there are no results to display for Clients with Consents from Outside Agenci | es.                  |         |                |
|                      |                  |                                                                                          |                      |         |                |
|                      |                  |                                                                                          |                      |         |                |
|                      |                  |                                                                                          |                      |         |                |
|                      |                  |                                                                                          |                      |         |                |

- 2. On the left menu, click GPRA Assessment.
- 3. On the GPRA List screen, click +Create New GPRA.
- 4. In the pop-up window, select GPRA Discharge for the interview type. Complete the required fields and click the **Save** button to progress to the next screen. If the interview was not conducted (answered "No" to the question "Did you conduct an interview?"), clicking the Save button will display Discharge Status.

| Discharge                     | × 🔻 |
|-------------------------------|-----|
| Did you conduct an interview? |     |
| Yes                           | × • |
| Assessment Date<br>5/25/2023  |     |
| Smith Street/SOR 3:5/25/2023- | × 🗸 |

5. Confirm you are about to enter a discharge record by clicking Ok.

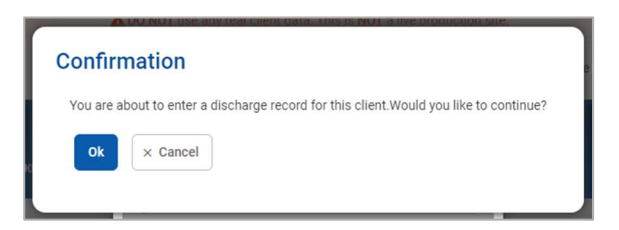

6. Complete the required fields on the GPRA.

| V Done Ed                                                                                                    |                                                                                                    |                                                                                                    |  |
|----------------------------------------------------------------------------------------------------|----------------------------------------------------------------------------------------------------|----------------------------------------------------------------------------------------------------|--|
| Record Management<br>B. Substance Use and<br>Planned Services<br>C. Living Conditions                                                                                                    | Client refused to answer substance use questions<br>Yes<br>No                                                                                     | Completion Requirements     Substance Use and Planned     Services     C. Living Conditions                                                                                                    |  |
| D. Education, Engloyment,<br>and Income<br>E. Legal<br>E. Mental and Physical<br>Health Problems and<br>Treatment/Recovery<br>G. Social Connectedness<br>H. Program Specific<br>Questions<br>J. Discharge Status<br>K. Services Received Under<br>Grant Funding<br>Complete Assessment | Alcohol Alcohol Number of Days Used Alcohol Route of Use Select I Other Alcohol Specify I Other Alcohol Specify Other Alcohol Route of Use Select | U. Budato, Physical Readback L. Content and State of the state of the state of the |  |
|                                                                                                    | Other Alcoho Route of Use<br>Select<br>Opioids                                                                                                    |                                                                                                    |  |

7. Once all questions have been answered, Click **Complete** at the bottom of the screen. This will lock the GPRA so that it will be included in the nightly upload to SPARS. Completing the assessment will also now show the user that completed the assessment and a time and date stamp.

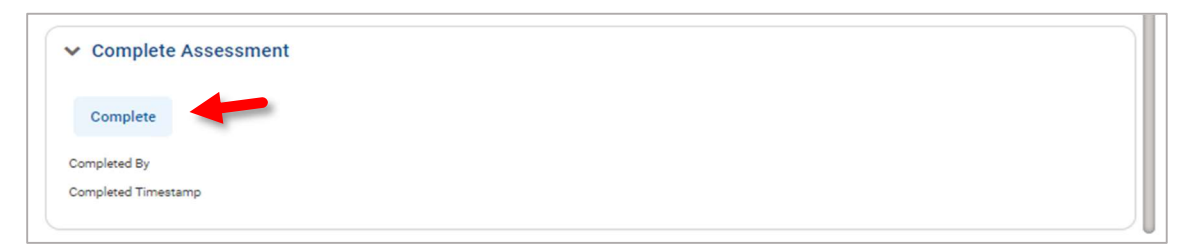

8. Once completed, a read-only version will show, and you will be able to return to the GPRA Assessment page.

# **GPRA** Interview Compliance Details

#### Grant Requirement

A GPRA Follow-up Interview must be completed with the client 6 months after the GPRA Intake Interview. There is a 3month window to enter that follow-up interview in WITS and be in compliance with the grant program's requirement. The compliance window opens 5 months after the GPRA Intake Interview and ends 8 months after the GPRA Intake Interview.

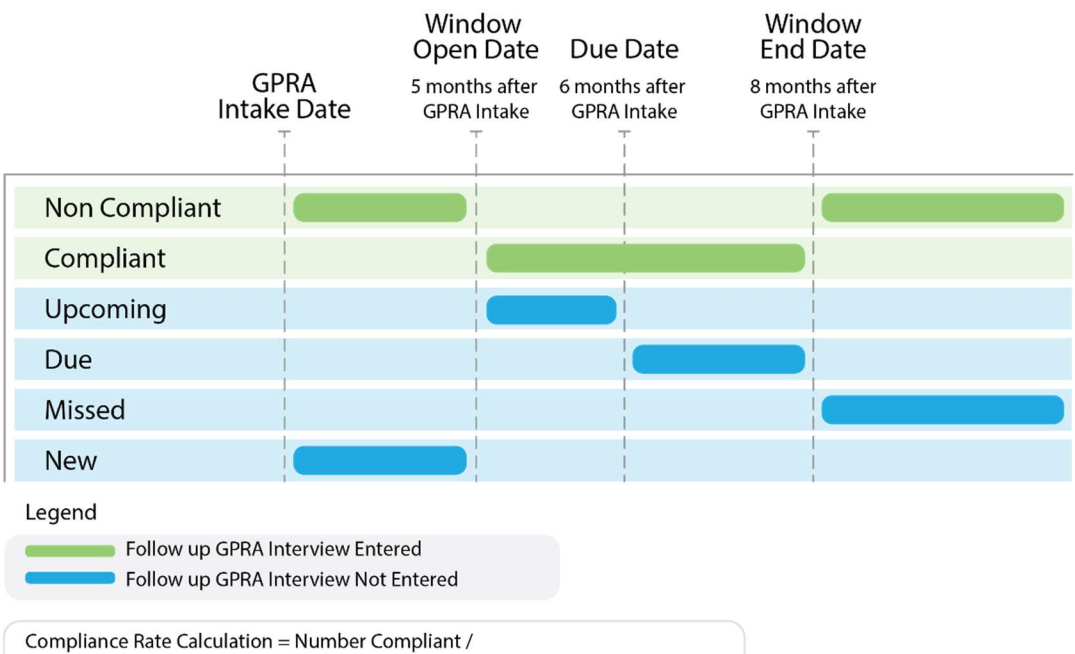

(Number Compliant + Number Non Compliant + Number Due + Number Missed)

Definitions for each follow-up status are included in the following table.

| Term          | Meaning                                                                                                    |
|---------------|----------------------------------------------------------------------------------------------------|
| Compliant     | GPRA Follow-up Interviews <b>entered</b> into WITS <b>during</b> the compliance window specified above are considered compliant. The GPRA follow up interview must be conducted (Was the GPRA interview conducted = Yes) and the interview date must be within the window.                                                                                                    |
| Non-Compliant | GPRA Follow-up Interviews <b>entered</b> into WITS <b>outside</b> of the compliance window specified above are considered non-compliant. This count also includes GPRA Follow-up records that are entered in the system but were not conducted (with no interview date, Was the GPRA interview conducted = No).                                                                           |
| Upcoming      | Clients with no follow-up interview who have a GPRA intake Interview dated between 5 and 6 months ago (for 6-month follow up) are part of the <b>Upcoming</b> count.                                                                                                    |
| Due           | Corresponds to the number of clients who have reached the due date (6 months) and do not yet have a GPRA Follow-up Interview record in WITS. This count does not consider the clients who have a corresponding GPRA Discharge Interview with a termination of "Death, Unknown" and "Death, Cause known". This would cover a scenario where a client died before the follow-up became due. |
| Missed        | The clients who do not have a GPRA Follow-up Interview entered into WITS after the end of the window are a part of the <b>Missed</b> count.                                                                                                    |
| New           | The Clients who have a GPRA intake Interview, no GPRA Follow-up Interview, and who have not entered in a follow up window yet, are a part of the <b>New</b> count.                                                                                                    |

#### GPRA Follow-up Due Summary Screen

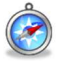

#### Where: Agency > GPRA Follow-up Due Summary

The **GPRA Follow-up Due Summary** screen displays a summary view of where an agency stands with their follow up interviews and includes the agency's compliance rate. Users can select from the available search fields and click **Go** to view the search results. Information on these search fields is listed in the table below.

The search results will display a distinct count of GPRA interviews for each follow-up status available at the time of searching.

| Field       | Description                                                                                                    |
|-------------|----------------------------------------------------------------------------------------------------|
| Agency Type | In the <b>Agency Type</b> search field, the option " <b>Intake</b> " represents the agency where the GPRA<br>Intake Interview was conducted. The option, " <b>Follow-up</b> " represents any agency where the<br>GPRA follow-up interview can be or has been conducted.  |
| Grant       | This required field will be a drop down where the SOR IV grant can be selected.                                                                                                    |
| Agency      | For users with access to only one agency, this field will default to that agency's name.<br>If the user has an agency oversight role to specific agencies, then this field will display those<br>specific agencies plus the staff member home agency.                    |
| Facility    | For users with access to only one facility, this field will default to that facility's name.<br>If the user has an agency oversight role to specific agencies, then this field will display those<br>specific facilities plus the staff member home agency's facilities. |

| Home Page<br>Home Page<br>Qency<br>Group List<br>Cleret List<br>Cleret List | Agency<br>> Agency List<br>OPRA Discharge<br>OPRA Follow-up<br>Overdose Revers<br>> Facility List<br>Staff Members<br>Alerts Configurat | GPRA Follow-up Interview Due Summ    | mary Search           |   |
|-----------------------------------------------------------------------------|----------------------------------------------------------------------------------------------------|--------------------------------------|-----------------------|---|
| Reports                                                                     |                                                                                                    | r≎ Export<br>STATUS ∨                | DISTINCT GPRA COUNT 😒 |   |
| Support Ticket                                                              |                                                                                                    | Compliant<br>Missed                  | 2<br>16               | 1 |
|                                                                             |                                                                                                    | New<br>Non Compliant                 | 7                     | I |
| •                                                                           |                                                                                                    | Upcoming<br>Compliance Rate 0<br>8 % | 1                     | 1 |

Detailed information for each interview status can be seen by hovering over ellipsis icon on the right, then clicking **Details**. The system will then display the GPRA Follow-up Due Detail screen, showing the clients for the selected interview status and the current search criteria. The GPRA Follow-up Due Detail screen is covered in the next section.

## GPRA Follow-up Due Detail Screen

#### Where: Agency > GPRA Follow-up Due Detail

The **GPRA Follow-up Due Detail** screen displays a list of client records with information regarding the clients' GPRA interview status. Staff members can use the available search fields and click **Go** to view the results.

| Field       | Description                                                                                                    |
|-------------|----------------------------------------------------------------------------------------------------|
| Agency Type | In the <b>Agency Type</b> search field, the option " <b>Intake</b> " represents the agency where the GPRA<br>Intake Interview was conducted. The option, " <b>Follow-up</b> " represents any agency where the<br>GPRA follow-up interview can be conducted.                                                                                                    |
| Grant       | This required field will be a drop down where the SOR IV grant can be selected.                                                                                                    |
| Agency      | For users with access to only one agency, this field will default to that agency's name.<br>If the user has <b>View GPRA Follow Up Compliance</b> and <b>All Agency Access</b> roles, then this field<br>will display all the agencies. If the user has an agency oversight role to specific agencies, then<br>this field will display those specific agencies plus the staff member home agency.                          |
| Facility    | For users with access to only one facility, this field will default to that facility's name.<br>If the user has <b>View GPRA Follow Up Compliance</b> and <b>All Agency Access</b> roles, then this field<br>will display all the facility names. If the user has an agency oversight role to specific agencies,<br>then this field will display those specific facilities plus the staff member home agency's facilities. |
| Status      | The <b>Status</b> search field will filter the list of clients corresponding to a specific compliance status.<br>For definitions of each status, see <i>Error! Reference source not found</i> . Error! Bookmark not defined. Error! Reference source not found.                                                                                                    |

If the staff member was redirected to this screen by clicking the "**Details**" link on the GPRA Follow-up Due Summary screen, the Agency Type, Agency, Facility and Grant, search fields and Status will be prepopulated with the options entered on the Summary screen. The following informational message will also be displayed, "*The records on this list may not match the total from the summary because you may not have access to some clients.*"

**Note**: Since the GPRA Follow-up Due Detail screen includes client names, the search results displayed in the list are filtered to only include clients that the staff member has access to.

O The records on this list may not match the total from the summary because you may not have access to some clients.

| GPRA Follow-up Interview Due Detail List |                   |                 |                  |          |                                  |                          |                                  |                         |               |                       |                        | ^ |
|------------------------------------------|-------------------|-----------------|------------------|----------|----------------------------------|--------------------------|----------------------------------|-------------------------|---------------|-----------------------|------------------------|---|
| Unique Client<br>Number 个                | Client<br>Name    | Agency<br>Name  | Facility<br>Name | Status 🛧 | Agency<br>Completing 个<br>Intake | GPRA<br>Intake 个<br>Date | Agency<br>Completing<br>Followup | ↑ Completed ↑<br>Date ↑ | Due<br>Date 个 | Followup<br>Open Date | Followup<br>Close Date |   |
| Q454433VH334645                          | Drake,<br>Tim     | SOR<br>Provider | Facility 1       | Upcoming | SOR Provider                     | 10/1/2024                |                                  |                         | 4/1/2025      | 3/1/2025              | 6/1/2025               | : |
| J454430EH034645                          | Danvers,<br>Kara  | SOR<br>Provider | Facility 1       | Upcoming | SOR Provider                     | 10/1/2024                |                                  |                         | 4/1/2025      | 3/1/2025              | 6/1/2025               | : |
| Q454405MV634645                          | Richards,<br>Reed | SOR<br>Provider | Facility 1       | New      | SOR Provider                     | 1/3/2025                 |                                  |                         | 7/3/2025      | 6/3/2025              | 9/3/2025               | : |

### GPRA Discharge Due Screen

#### Where: Agency > GPRA Discharge Due

P Export

Currently, there are no results to display for the GPRA Discharge Due List

The **GPRA Discharge Due** screen displays at the Agency level, clients with a GPRA Intake interview date greater than 30 days ago and the client has no encounter, or their most recent encounter is 30 days ago. Users can select from the available search fields and click **Go** to view the search results. In the **Actions** column, clicking the "**View Client**" link will redirect to the client's GPRA list screen if the staff member is currently in the same context agency as the client.

| Field                                                                                                    | Description                                                                                                    |  |  |  |  |  |
|----------------------------------------------------------------------------------------------------|----------------------------------------------------------------------------------------------------|--|--|--|--|--|
| Agency                                                                                                    | For users with access to only one agency, this field will default to that agency's name.<br>If the user has <b>All Agency Access</b> roles, then this field will display all the agencies.      |  |  |  |  |  |
| Grant                                                                                                    | This required field will be a drop down where the SOR IV grant can be selected.                                                                                                    |  |  |  |  |  |
| Agency<br>Home Figer<br>Agency<br>Agency<br>Agency<br>CRRA Follow-up<br>Create List<br>Client List<br>System<br>Agency<br>Client List<br>System<br>Agency<br>Agency<br>Client List<br>System<br>Agency<br>Agency<br>Client List<br>System<br>Agency<br>Agency<br>Client List<br>System<br>Agency<br>Agency<br>Client List<br>System<br>Agency<br>Agency<br>Agency<br>Client List<br>System<br>Agency<br>Agency<br>Agency<br>Client List<br>System<br>Agency<br>Agency<br>Client List<br>System<br>Agency<br>Agency<br>Client List<br>System<br>Agency<br>Agency<br>Client List<br>System<br>Agency<br>Client List<br>System<br>Agency<br>Agency<br>Client List<br>System<br>Agency<br>Client List<br>System<br>Agency<br>Client List<br>System<br>Agency<br>Client List<br>System<br>Client List<br>System<br>Agency<br>Client List<br>System<br>Client List<br>System<br>Cli | GPRA Discharge Due Search         Agency       Giant         ALL       •         Fort Name       Last Name         intake interview date       Last Activity Date         Search       x: Clear |  |  |  |  |  |

| i | Note: Since the GPRA Discharge Due screen includes client names, the search results displayed in the list are |
|---|----------------------------------------------------------------------------------------------------|
|   | filtered to only include clients that the staff member has access to.                                         |

# Part 5: Consent and Referrals

#### Consent

#### Create Client Consent Record

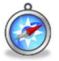

#### Where: Client List > Activity List > Consent

The consent is a formal process adhering to 42 CFR Part 2, which governs the sharing of client information between agencies and facilities using WITS. A consent may also be used to record the sharing of information (on paper) with agencies who do not use WITS, making the consent part of the electronic health record.

- 1. On the left menu, click **Client List** and search for a client.
- 2. Locate the client, hover over the Actions column, and then click Activity List.
- 3. On the left menu, click Consent.
- 4. Click the Add New Client Consent Record link. When asked if it is related to a waitlist record, select No.

|                | Client List      |
|----------------|------------------|
| Home Page      | > Client Profile |
|                | Linked Consents  |
|                | Non-Episode Con  |
| Group List     | ~ Activity List  |
| A              | Intake           |
| Client List    | > Screening      |
| (8)<br>System  | > ASAM           |
| Administration | > Admission      |
| Reports        | > Outcome Mea    |

5. On the Client Disclosure Agreement screen, complete the following fields.

| Field                                          | Description                                                                                                    |
|------------------------------------------------|----------------------------------------------------------------------------------------------------|
| Entities with Disclosure Agreements            | Select from the drop-down list. This field will display a list of<br>agencies that have previously created a Disclosure template. This<br>will prepopulate fields in the "Client Information To Be Consented"<br>section, which can then be modified if needed. |
| System Agency                                  | Select "Yes" if the agency uses WITS.                                                                                                    |
| Disclosed to Agency                            | Select the agency that will be receiving the client's information.                                                                                                    |
| Facility                                       | Select the facility within the selected Agency that will be receiving<br>the client's information. Select All Facilities, or an individual facility.                                                                                                    |
| Purpose for Disclosure                         | Type the reason for creating the Consent record.                                                                                                    |
| Earliest date of services to be consented      | Select the date.                                                                                                    |
| Has the client signed the paper agreement form | Select "No" to save the screen and have the client sign the paper form (see below), after client has signed, select "Yes".                                                                                                    |
| Date client signed consent                     | This field will become editable when "Yes" is selected in the previous field.                                                                                                    |

| Client Disclosure Agreement                                               |
|---------------------------------------------------------------------------|
|                                                                           |
| V Show Context Information                                                |
| Entities with Disclosure Agreements                                       |
|                                                                           |
|                                                                           |
| System Agency                                                             |
| Ves V No                                                                  |
| Disclosed To Agency Facility                                              |
| ▼ <b>▼</b>                                                                |
| Disclosed To Entity (Non System Agency)                                   |
|                                                                           |
| Purpose for Disclosure                                                    |
|                                                                           |
|                                                                           |
| Earliest Date of Services to be Consented                                 |
|                                                                           |
| Has the client signed the paper agreement form Date Client Signed Consent |
| () Yes () No                                                              |
|                                                                           |
| Olivert Information To Be Operanded                                       |
| *Expiration type is required for disclosure activities.                   |
| Expiration Type                                                           |
|                                                                           |
| *Expiration type is required for Disclosure activities.                   |
| Client Information Options Disclosure Selection                           |
| Admission<br>ASAM                                                         |
| Client Information (Profile)                                              |
| Consent<br>Court Living Situation                                         |
| Court Medication Assisted Treatment                                       |
| Diagnosis List<br>Discharge                                               |
| Discharge/Continuing Care Planning                                        |
| Drug Test Results<br>Encounter Detail                                     |
|                                                                           |
|                                                                           |
| Comments                                                                  |
|                                                                           |
|                                                                           |
|                                                                           |
|                                                                           |
| Other Disclosures                                                         |
|                                                                           |
|                                                                           |
|                                                                           |
|                                                                           |
|                                                                           |
|                                                                           |
| Save and Finish × Cancel                                                  |
|                                                                           |
|                                                                           |
|                                                                           |

7. If additional consent information needs to be added or removed from the client's disclosure agreement, update the options from the "Client Information To Be Consented" section. Your agency administrator may have set up templates for the disclosure agreement.

| Field                                           | Description                                                                                                    |
|-------------------------------------------------|----------------------------------------------------------------------------------------------------|
| Expiration Type and + Days                      | Select either "Discharge (UD)" or "Date Signed (DS)",<br>then when the yellow field appears, enter the number<br>of days the consent will expire. |
| Client Information Options/Disclosure Selection | Select options from the box and use the mover buttons to add or remove the desired consent options.                                               |

- 8. When all required fields are complete, click Save.
- 9. After saving the Client Disclosure Agreement screen, click the **Generate Report** link to print the Client Consent Form to get the client's signature on the paper copy. The printed consent form includes items from the Client Information Options box along with the Consent Expires information.

| Per 23.7.0            | nnsylvania-WITS                                         | S UAT                                                                                   | Generate Report                                           | rt SSRS Reports Snapshot : JC Jeanette Cueto<br>DISCOVERY HOUSE, DISCOVERY HOUSE-BLAIR |
|-----------------------|---------------------------------------------------------|-----------------------------------------------------------------------------------------|-----------------------------------------------------------|----------------------------------------------------------------------------------------|
| YB                    | BEAR, Yogi<br>B60005015819580 1<br>UNIQUE CLIENT ID CAS | E#                                                                                      | 65<br>5/1/1958 Male<br>DOB SEX                            | O 240 Blackburn Rd<br>Quarryville, Pennsylvania 17566<br>PREFERRED METHOD OF CONTACT   |
| Home Page             | Client List Client Profile Linked Consents              | Client Disclosure Age<br>+ Create Referral Using this Discl<br>Hide Context Information | reement                                                   |                                                                                        |
| Group List            | Non-Episode Cont<br>~ Activity List<br>Intake           | Note: Consented information may not a<br>Client Name<br>Bear, Yogi                      | be redisclosed.<br>Unique Client Numbe<br>B60005015819580 | er Disclosed From Agency<br>DISCOVERY HOUSE                                            |
| Clinical<br>Dashboard | Screening Tool Assessments ASAM                         | Entities with Disclosure Agreements<br>All Other Agencies<br>System Agency              |                                                           |                                                                                        |

- 10. Once the client has signed the paper form, update these fields:
  - Has client signed the paper agreement form: select "Yes"
  - Date client signed consent: defaults to current date
- 11. Click **Save** and stay on this screen (notice the fields are now grayed out).
- 12. After saving the client consent, a link to add a Client Referral for this consent will be available. This will open the client referral screen, and will pre-populate the signed consent and Agency fields of the Referred to section.
- 13. Click the link, **Create Referral Using this Disclosure Agreement**, and continue to the next section.

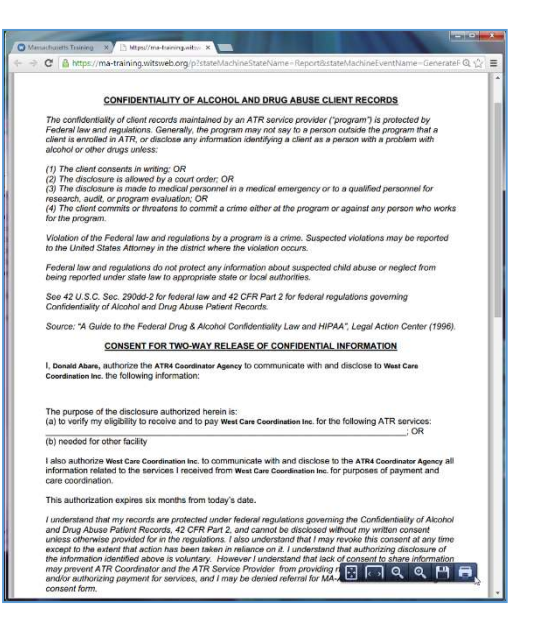

| Per 22.7.0            | nnsylvania-WITS                                            | UAT                                                                                        | 3                               | Generate Report                 | SSRS Reports | Snapshot                                | 1                             | JC                      | Jeanette Cueto<br>DISCOVERY HOUSE, DISCOVERY HOUSE-BLAIR | • |
|-----------------------|------------------------------------------------------------|--------------------------------------------------------------------------------------------|---------------------------------|---------------------------------|--------------|-----------------------------------------|-------------------------------|-------------------------|----------------------------------------------------------|---|
| YB                    | BEAR, Yogi<br>B60005015819580 1<br>UNIQUE CLIENT ID CASE # | •                                                                                          | 65<br>5/1/1958<br>DOB           | Male<br>SEX                     |              | 340 Blackb<br>Quarryville,<br>PREFERREI | um Rd<br>Pennsylv<br>) METHOI | ania 17566<br>D OF CONT | ACT                                                      | × |
| Home Page             | Client List Client Profile Linked Consents                 | Client Disclosure Agr<br>+ Create Referral Using this Disclo<br>A Hide Context Information | eemen<br>osure Agreen           | t                               |              |                                         |                               |                         |                                                          |   |
| Group List            | Non-Episode Cont<br>~ Activity List<br>Intake              | Note: Consented information may not b<br>Client Name<br>Bear, Yogi                         | e redisclosed.<br>Uniq<br>B6001 | ue Client Number<br>05015819580 | D            | isclosed From                           | Agency                        |                         |                                                          |   |
| Clinical<br>Dashboard | Screening Tool Assessments ASAM                            | Entities with Disclosure Agreements<br>All Other Agencies<br>System Agency                 |                                 |                                 | ]            |                                         |                               |                         |                                                          |   |

### Referrals

### Create a Client Referral

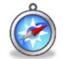

Where: Client List > Activity List > Referrals

#### Continuing from the previous section...

Once the Client Consent is complete, create the Client Referral Record. A referral is used when the receiving agency (another WITS agency) will be providing services for the client. Referrals may also be made from one facility to another facility within the same agency.

1. After clicking the Create Referral Using this Disclosure Agreement link, the Referral screen will open.

| Referred By                               | Referred To                                                               |
|-------------------------------------------|---------------------------------------------------------------------------|
| Agency                                    | Signed Conserts                                                           |
| Test Training Agency                      | SDR Training +                                                            |
| Testity                                   | Lange -                                                                   |
| Smith Street                              | SOR Training                                                              |
|                                           |                                                                           |
| Hewitt, Val                               | PES TO U                                                                  |
|                                           |                                                                           |
|                                           | Stoff Member                                                              |
| smm street SOR II Program : 1/28/2021 - * | · · · · ·                                                                 |
| State Reporting Category                  | Program                                                                   |
| Adult outgetient                          |                                                                           |
| Recept                                    | State Reporting Category                                                  |
| +                                         |                                                                           |
| 1 Other                                   |                                                                           |
|                                           | Norrayziam Agancy                                                         |
| Terrane entre                             |                                                                           |
| Carcaler Verification Regulator           | NorrSystem Modelty                                                        |
|                                           |                                                                           |
| Is Containt Verified?                     | NorrSystem Specifier                                                      |
| O Yes O No                                |                                                                           |
| Continue This Episode of Core?            | Apph Deta                                                                 |
| O Yas 💿 No                                | 10                                                                        |
|                                           |                                                                           |
| constants.                                | Undetermined                                                              |
|                                           |                                                                           |
|                                           | Consent Date:2/1/2021                                                     |
|                                           | Disclosure Somains:<br>Discrimention (Pentile) (DS 3/12/2022)             |
|                                           | Consent (DS, 3/12/2522)                                                   |
| ferrel Status                             | CONTINUUM Trage" Assessment (DS, S/12/2022)<br>CONTINUUM" (DS, 3/12/2022) |
| Referral Created/Pending +                | DENS ASI Assessment (DS, 3/12/2022)                                       |
| classed End Date                          |                                                                           |
|                                           |                                                                           |
|                                           |                                                                           |
| acted Date                                |                                                                           |
| /12/2021 4:20 PM                          |                                                                           |
|                                           |                                                                           |

2. On the Client Referral screen, complete the required fields in the **Referred By** section, including:

| Field                             | Description                                                                                  |
|-----------------------------------|----------------------------------------------------------------------------------------------|
| Program                           | Select the Program. It should be a referral from a SOR IV program to another SOR IV program. |
| Reason                            | In the drop-down field, select the reason why this client is being referred.                 |
| Is Consent Verification Required? | Select Yes.                                                                                  |
| Is Consent Verified?              | Select Yes.                                                                                  |
| Continue Episode of Care?         | Select Yes.                                                                                  |
| Referral Status                   | State of the referral (this should be "Referral Created/Pending").                           |
| Created Date                      | Date client is referred.                                                                     |

**Note**: To link the program enrollment of the client from the Referred By agency to the Referred To agency, the program fields on both sides should be a SOR IV program. The response to the question 'Continue Episode of Care?' should be 'Yes'.

3. Next, in the **Referred To** section, complete all the required fields, including:

| Field           | Description                                                                  |
|-----------------|------------------------------------------------------------------------------|
| Signed Consents | Select the consent from list of available consents.                          |
| Agency          | This field will auto populate based on the "Consent" selected.               |
| Facility        | The facility the client is being referred to.                                |
| Program         | The program the client is being referred to. It should be an SOR IV program. |

4. When complete, click **Save**.

# Viewing Referrals

#### **Referrals In**

#### Where: Agency > Agency List > Referrals > Referrals In

Whenever clients are referred into your agency from another agency, a message will appear on the Home Page. Clients who have been referred in have signed a consent form agreeing to share certain information with your agency. To review these referrals, follow the steps below.

#### **Role Needed:**

Referrals (Full Access)

**Note**: Only users with the Referrals (Full Access) role will see the Referrals link on the left menu.

| Pen 22.7.0 | nsylvania-WITS UAT             | Help Resources SSRS Reports Snapshot : JC Jeanette Cueto WITS 21 UAT, Facility 21 |
|------------|--------------------------------|-----------------------------------------------------------------------------------|
| Home Page  | November<br>13 Hello, Jeanette | There are currently 4 people that have been referred in.                          |
| Group List | Announcements                  |                                                                                   |

- 1. On the left menu, click Agency, click Referrals, and then click Referrals In.
- 2. On the **Referrals In Search** screen, in the **Referral Status Codes** field, select "**Referral Created/Pending**" and move this option to the **Search Criteria** box by clicking the mover button.

| Per 23.7.0                                                                            | nsylvania-WITS                                                                                                    | UAT                                                                                                    | SSRS Reports         | Snapshot                      | JC            | Jeanette Cueto<br>WITS 21 UAT, Facility 21 | • |
|---------------------------------------------------------------------------------------|----------------------------------------------------------------------------------------------------|----------------------------------------------------------------------------------------------------|----------------------|-------------------------------|---------------|--------------------------------------------|---|
| Home Page<br>Home Page<br>Agency<br>Group List<br>Group List<br>Clinical<br>Dashboard | Agency<br>Agency List<br>Agency Profile<br>Aliases<br>Contacts<br>Governance<br>Relationships<br>Announcemen                              | Referral Status Codes         Placed/Accepted         Referral Terminated         Refused Treatment         Rejected by Program         Wait List         Unique Client Number         Fire         Created Date | t Name<br>erred Date | Driteria<br>al Created/Pendin | g<br>ast Name |                                            |   |
| Client List<br>System<br>Administration<br>Reports<br>Support Ticket                  | Referrals     Referrals IN     Referrals Out     Removed Con     Deleted Clients     Grant Manageme     GPRA Discharge     GPRA Follow-up | Search × Clear<br>Referrals for Facility 21<br>☆ Export<br>Currently, there are no results to display for Referrals                                                                                              | for Facility 21.     |                               |               |                                            |   |

3. After selecting the search criteria, click **Search** to view the search results list.

4. Notice that any referred clients will appear in the list portion of the screen. To view a client's referral information, hover over the Actions column, and then click **Review**.

| * Export          |                    |          |                 |                                                                  |                                  |                             |                    |                      |   |
|-------------------|--------------------|----------|-----------------|------------------------------------------------------------------|----------------------------------|-----------------------------|--------------------|----------------------|---|
| Unique Client # 🗸 | Client V<br>Name   | DOB 🗸    | Created<br>Date | Referring<br>Agency/Facility                                     | Referred To V<br>Modality        | Referral Status 🗸           | Ref to<br>Facility | Referral<br>Comments |   |
| 052004098091230   | Change,<br>Order10 | 4/9/1980 | 9/20/2021       | A & O RECOVERY<br>SERVICES INC/A & O<br>RECOVERY<br>SERVICES INC | 9100-<br>Case/Care<br>Management | Referral<br>Created/Pending | Facility<br>21     | Review               | : |

5. To accept the client referral, click on the **Referral Status** field and select "**Placed/Accepted**" from the drop-down list. The client must be accepted into your agency before viewing the client's record, or working on the case.

| Continue This Episode of Care?                                                                           | Appt Date Undetermined Consents Granted                                                                                                    |
|----------------------------------------------------------------------------------------------------|----------------------------------------------------------------------------------------------------|
| Comments                                                                                                 | Consent Date:11/1/2020<br>Disclosure Domains:<br>Admission (DS, 10/31/2024)<br>Recovery Plan (DS, 10/31/2024)<br>Recovery Plan Review (DS, 10/31/2024)<br>Client Information (Profile) (DS, 10/31/2024)<br>Consent (DS, 10/31/2024) |
| Referral Status Referral Created/Pending                                                                 |                                                                                                    |
| Referral Created/Pending<br>Referral Terminated<br>Refused Treatment<br>Rejected by Program<br>Wait List |                                                                                                    |
| Save and Finish × Cancel                                                                                 |                                                                                                    |

- 6. (Optional) Next, fill in the **Appointment Date (Appt Date)** and use the drop down box to provide any additional information about the appointment.
- 7. Click **Finish** to save the record and accept the referral. Note that this action takes you to the Client Profile screen for the client you just accepted.

(Optional) Additional Referral Status reasons to select:

- **Referred/Terminated**: When the referral has been deleted by the referring agency.
- **Refused Treatment**: Select if the client does not want to be treated.
- **Rejected by Program**: If the client is not eligible or is not acting in compliance.
- Wait List: If the client is waiting for a slot to open in the program.
- **Note**: Once the referral is Placed/Accepted, the client record is created within the Agency, and an Intake and Client Program Enrollment is created within the referred to Facility.

#### **Referrals** Out

Where: Agency > Agency List > Referrals > Referrals Out

The Referrals Out screen is used to check the status of referrals made from your agency to other agencies.

- 1. On the left menu, click Agency, click Referrals, and then click Referrals Out.
- 2. On the **Referrals Out Search** screen, in the **Referral Status Codes** field, select the desired codes and move them to the **Search Criteria** box by clicking the mover button (>).
- 3. After selecting the search criteria, click Go to view the search results list.

|                      | Agency                                                                                                    | Referrals (                                                                        | ut Search                                                                                         |                                           |                                               |                                            |                                |                                                                    |                            |                                                                             |                      |  |
|----------------------|----------------------------------------------------------------------------------------------------|------------------------------------------------------------------------------------|---------------------------------------------------------------------------------------------------|-------------------------------------------|-----------------------------------------------|--------------------------------------------|--------------------------------|--------------------------------------------------------------------|----------------------------|-----------------------------------------------------------------------------|----------------------|--|
| me Page              | ~ Agency List                                                                                                    |                                                                                    |                                                                                                   |                                           |                                               |                                            |                                |                                                                    |                            |                                                                             |                      |  |
| I                    | > Agency Profile                                                                                                    | Placed/Accepted                                                                    |                                                                                                   |                                           | Search Criteria                               |                                            |                                |                                                                    |                            |                                                                             |                      |  |
| gency                | 4111111                                                                                                    | Referral Created                                                                   | Pending                                                                                           | 0                                         |                                               |                                            |                                |                                                                    |                            |                                                                             |                      |  |
|                      | Allabes                                                                                                    | Refused Treatme                                                                    | न्त                                                                                               | 0                                         |                                               |                                            |                                |                                                                    |                            |                                                                             |                      |  |
| up List              | Contacts                                                                                                    | Rejected by Prog<br>Wait List                                                      | am                                                                                                |                                           |                                               |                                            |                                |                                                                    |                            |                                                                             |                      |  |
|                      | > Governance                                                                                                    |                                                                                    |                                                                                                   |                                           |                                               |                                            |                                |                                                                    |                            |                                                                             |                      |  |
| 1                    | > Relationships                                                                                                    | Unique chient Numbe                                                                |                                                                                                   | First Sam                                 | H.                                            |                                            | Last Narrie                    |                                                                    |                            |                                                                             |                      |  |
|                      | Announcemen.                                                                                                    |                                                                                    |                                                                                                   |                                           |                                               |                                            |                                |                                                                    |                            |                                                                             |                      |  |
| )<br>m               | ~ Referrals                                                                                                    | Created Date                                                                       |                                                                                                   | Referred                                  | Date                                          |                                            |                                |                                                                    |                            |                                                                             |                      |  |
|                      | > Referrals in                                                                                                    |                                                                                    |                                                                                                   |                                           |                                               |                                            |                                |                                                                    |                            |                                                                             |                      |  |
| ٦.                   | in the second second second second second second second second second second second second second second second                                                                                                    |                                                                                    |                                                                                                   |                                           |                                               |                                            |                                |                                                                    |                            |                                                                             |                      |  |
| etta                 | Referrals O.,                                                                                                    | Search                                                                             | Clear                                                                                             |                                           |                                               |                                            |                                |                                                                    |                            |                                                                             |                      |  |
| -                    | Referrals O.,<br>Removed Con.,                                                                                                    | Search                                                                             | Clear                                                                                             |                                           |                                               |                                            |                                |                                                                    |                            |                                                                             |                      |  |
| ns<br>I<br>Ticker    | Referrals O.,<br>Removed Con.,<br>Deleted Clients                                                                                                    | Referrals                                                                          | from Smith Stre                                                                                   | et                                        |                                               |                                            |                                |                                                                    |                            |                                                                             |                      |  |
| sts<br>J<br>licke    | Reformation O.,<br>Removed Con.,<br>Deloted Clients<br>Grant Manageme                                                                                                    | Referrals                                                                          | from Smith Stre                                                                                   | et                                        |                                               |                                            |                                |                                                                    |                            |                                                                             |                      |  |
|                      | Referrals O<br>Removed Con<br>Defeted Clients<br>Grant Manageme<br>GPRA Discharge                                                                                                    | Referrals                                                                          | from Smith Stre                                                                                   | eet<br>Referral St                        | atur V                                        | Referred To A                              | Agency 🗸                       | Referred To Facility 🕓                                             | Non System Agency 🐱        | Referred To Modelity 🐱                                                      | Referal Comments. 🗸  |  |
|                      | Referrals O<br>Removed Con<br>Deleted Clients<br>Grant Manageme<br>GPRA Discharge<br>GPRA Follow-up                                                                                                    | Search :<br>Referrals<br>& Export<br>Name ~<br>Oreen, Ella                         | from Smith Stre                                                                                   | Pet<br>Referal St<br>Referal              | tetus ∼∕<br>Created/Pending                   | Referred To J                              | Agency 💛                       | Referred To Facility 🤝                                             | Non System Agency 🐱        | Referred To Modelity ~~<br>Not Applicable                                   | Referal Comments 🗸   |  |
|                      | Referats 0<br>Removed Con<br>Deleted Clients<br>Grant Manageme<br>GPRA Discharge<br>GPRA Follow-up<br>OPRA Follow-up                                                                                                   | Search Referrals                                                                   | from Smith Stre<br>Created Date ~<br>1/29/2021                                                    | Referral In<br>Referral I                 | inus 🗸                                        | Referred To A<br>Administra                | Agency 🗸                       | Referred To Facility 🥪<br>Administrative Unit                      | Non System Agency 🤝        | Releved To Modelity 🤝<br>Not Applicable                                     | Referal Comments 🗸   |  |
|                      | Referatis O.,<br>Removed Con.,<br>Deleted Clients<br>Grant Manageme.,<br>GPRA Discharge .,<br>GPRA Follow-up .,<br>DPRA Follow-up .,<br>Dverdose Revers                                                                | Search :<br>Referrals<br>& Export<br>Name \u00fc<br>Oreen, Ella<br>\u00fclot, Sara | Clear         Smith Street           Created Date         0           1/29/2021         3/12/2021 | Referral St<br>Referral St<br>Referral St | tmus √<br>Created/Pending<br>Created/Pending  | Referred To A<br>Administra<br>SOR Traini  | Asimoy 💛<br>ative Agency<br>ng | Referred To Facility Unit<br>Administrative Unit<br>Smith Street   | Not System Agency 🗸        | Referred To Modelity 🤝<br>Not Applicable<br>No Admission Required           | Referal Comments 🗸   |  |
|                      | Referatis 0<br>Removed Con<br>Deleted Clients<br>Grant Manageme<br>GPRA Follow-up<br>OPRA Follow-up<br>Overdose Revers<br>) Facility List                                                                              | Search :<br>Referrals                                                              | Clear         Smith Street           Created Date         0           1/29/2021         3/12/2021 | Referral D<br>Referral 0<br>Referral 0    | trius ✓<br>Created/Pending<br>Created/Pending | Referred To J<br>Administra<br>SCR Traini  | Agency                         | Referent To Facility 🤝<br>Administrative Unit<br>Smith Street      | Non System Agency $ \lor $ | Released To Modelay $\checkmark$<br>Not Applicable<br>No Admission Required | Refersil Commercia 🗸 |  |
|                      | Referats 0<br>Removed Con<br>Deleted Clients<br>Grant Manageme<br>GPRA Discharge<br>OPRA Follow-up<br>Overdose Revers<br>> Facility List<br>Staff Members                                                              | Referrals<br>Peport<br>Name V<br>Oreen, Ella<br>Violet, Sara                       | Clear           from Smith Street           Created Date           1/28/2021           3/12/2021  | Referral S<br>Referral 1<br>Referral 1    | nnus ∽<br>Created/Pending<br>Created/Pending  | Referres To A<br>Administra<br>SCR Trainli | Agency 🤝                       | Referred To Facility 🤝<br>Administrative Unit<br>Smith Street      | Non System Agency: 🗸       | Referred To Modelity 🤝<br>Not Applicable<br>No Admission Regured            | Refersil Commercia 🗸 |  |
| ons<br>D<br>r Ticker | Retenals 0<br>Removed Con<br>Deleted Clients<br>Grant Manageme<br>GPRA Discharge<br>GPRA Follow-typ<br>OPRA Follow-typ<br>OPRA Follow-typ<br>Overdose Revers<br>> Facility List<br>Staff Members<br>Documents Storage. | Search Referrals                                                                   | from Smith Stree Created Date  1/28/2021 3/12/2021                                                | Referral D<br>Referral 0<br>Referral 0    | sina ∼<br>Created/Pending<br>Created/Pending  | Referred To<br>Administra<br>SOR Trainle   | Agency ~<br>stove Agency<br>ng | Referred To Facility $\sim$<br>Administrative Unit<br>Smith Street | Non Dysten Agancy 🗸        | Referred To Modelity ~~<br>Notl Applicable<br>No Admission Regured          | Referal Commerce 🗸   |  |